4-180-167-**F1**(1)

# **SONY**<sub>®</sub>

# Digitalni LCD TV prijemnik

Uputstvo za brzi početak

# BRAVIA

KDL-40EX40B / 32EX40B

### Uvod

Zahvaljujemo na odabiru Sony proizvoda. Pre upotrebe TV prijemnika, molimo vas da pažljivo i temeljno pročitate ovo uputstvo i da ga sačuvate za kasniju upotrebu.

Proizvođač ovog uređaja je Sony Corporation, 1-7-1 Konan Minato-ku Tokyo, 108-0075 Japan. Ovlašćeni predstavnik za EMC i sigurnost proizvođa je Sony Deutschland GmbH, Hedelfinger Strasse 61, 70327 Stuttgart, Germany. Za sva pitanja servisa i garancije, obratite se na adrese navedene u odvojenim dokumentima koji se tiču servisa ili garancije.

#### Napomene o funkciji Digital TV

- Sve funkcije vezane za funkciju Digital TV (DC) radiće samo u zemljama ili područjima emitovanja DVB-T (MPEG-2 i H.264/MPEG-4 AVC) digitalnog zemaljskog signala ili gde je omogućen pristup kompatibilnom DVB-C (MPEG-2 i H.264/ MPEG-4 AVC) kablovskom sistemu. Proverite kod svog davaoca usluga da li se DVB-T signal emituje i u vašoj zemlji ili proverite da li njihov DVB-C kablovski sistem odgovara integrisanim funkcijama ovog TV prijemnika.
- Provajder usluge kablovske TV može da naplati takve usluge, te će možda biti potreban vaš pristanak na takve uslove poslovanja.
- Iako je ovaj TV prijemnik usklađen sa DVB-T i DVB-C standardima, nije garantovana njegova kompatibilnost sa budućim DVB-T digitalnim zemaljskim i DVB-C digitalnim kablovskim prenosima.
- Neke Digital TV funkcije možda neće biti dostupne u nekim zemljama/regijama, a DVB-C kablovske funkcije možda neće pravilno raditi kod nekih operatera.

Listu podržanih kablovskih servera potražite na web adresi:

http://support.sony-europe.com/TV/ DVBC/

Þ

- Uputstvo o montaži zidnog nosača nalazi se u ovom priručniku.
- Slike koje se koriste u ovom uputstvu prikazuju model KDL-40EX40B ako nije navedeno drukčije.

### Zaštitni znakovi

je registrovani zaštitni znak kompanije DVB Project.

HDMI, HDMI logotip i High Definition Multimedia Interface su zaštićeni znakovi ili registrovani zaštićeni znakovi kompanije HDMI Licensing LLC.

DLNA i DLNA CERTIFIED su zaštitni znakovi i/ili oznake usluga Digital Living Network Alliance.

DivX® je tehnologija kompresije video datoteka koju je razvila kompanija DivX, Inc.

DivX, DivX Certified i pripadajući logotipi su zaštitni znakovi kompanije DivX, Inc. i koriste se uz dopuštenje.

O DIVX VIDEO FORMATU: DivX® je digitalni video format koji je kreirala kompanija DivX, Inc. Ovo je službeni DivX Certified uređaj koji reprodukuje DivX video. Za više informacija i preuzimanje softvera za konvertovanje datoteka u DivX format posetite www.divx.com.

DIVX VIDEO-ON-DEMAND: Ovaj DivX Certified® uređaj potrebno je da registrujete kako bi mogao da reprodukuje DivX Video-on-Demand (VOD) sadržaje. Za generisanje registracionog koda pronadite deo za DivX VOD u meniju za podešenje uređaja. S tim kodom posetite vod divx. com kako biste završili postupak registracije i saznali više o DivX VOD.

Proizvedeno prema licenci kompanije Dolby Laboratories. Dolby i simbol dvostruko-D su zaštitni znaci kompanije Dolby Laboratories.

"BRAVIA" i **BRAVIA** su zaštitni znaci kompanije Sony Corporation.

"XMB™" i "XrossMediaBar" su zaštićeni znakovi kompanija Sony Corporation i Sony Computer Entertainment Inc.

"Blu-ray Disc", "Blu-ray" i logotip "Blu-ray Disc" su zaštićeni znakovi Blu-ray Disc Association.

je zaštićeni znak kompanije DVD Format/ Logo Licensing Corporation.

"AVCHD" i logotip "AVCHD" su zaštićeni znaci kompanija Panasonic Corporation i Sony Corporation.

Java i svi zaštitni znakovi i logotipi bazirani na Javi su registrovani zaštićeni znakovi kompanije Sun Microsystems, Inc. u SAD-u i drugim zemljama.

"BD-LIVE", logotip "BD-LIVE" i "BONUSVIEW" su zaštitni znakovi kompanije Blu-ray Disc Association.

Proizvedeno prema licenci američkih patenata #: 5,451,942; 5,956,674; 5,974,380; 5,978,762; 6,487,535 i ostalih američkih i svetskih izdatih i pripremanih patenata. DTS i DTS 2.0 + Digital Out su registrovani zaštitni znaci, a DTS logotip i simbol su zaštitni znaci kompanije DTS, Inc © 1996-2008 DTS, Inc. Sva prava pridržana.

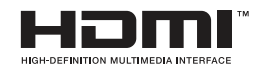

DIGITAL PLUS

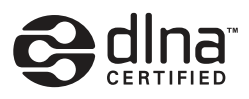

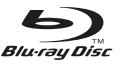

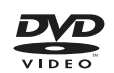

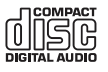

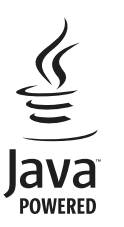

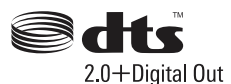

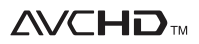

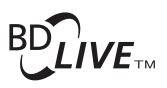

#### Položaj tipizacione nalepnice

Oznake sa brojem modela i razredom napajanja (u skladu sa primenjenim sigurnosnim propisima) nalaze se na zadnjoj strani TV prijemnika.

### Uputstvo za brzi početak

| Sigurnosne informacije                           | 9  |
|--------------------------------------------------|----|
| Mere opreza                                      |    |
| Sigurnost Informacije o ugrađenom BD uređaju     | 11 |
| Mere opreza pri upotrebi ugrađenog BD uređaja    | 11 |
| Tipke na daljinskom upravljaču i TV-u/Indikatori | 12 |

### Gledanje TV programa

| Gledanje TV programa                                      | 17 |
|-----------------------------------------------------------|----|
| Upotreba digitalnog elektronskog programskog vodiča (EPG) | 19 |
| Upotreba funkcije Favourites                              | 20 |

### Reprodukcija diska

| Reprodukcija diska                           | 22 |
|----------------------------------------------|----|
| Prikaz informacija o reprodukciji            | 22 |
| Uživanje u BONUSVIEW/BD-LIVE opcijama        | 23 |
| Diskovi/datoteke koji mogu da se reprodukuju | 23 |

### Upotreba dodatne opreme

| Spajanje dodatne opreme                                  | 27 |
|----------------------------------------------------------|----|
| Gledanje slika sa spojene opreme                         | 29 |
| Reprodukcija fotografija/muzike/video zapisa putem USB-a | 29 |
| Upotreba funkcije BRAVIA Sync sa Control for HDMI        | 31 |

### Upotreba funkcija kućne mreže

| Spajanje na mrežu                                           | 32 |
|-------------------------------------------------------------|----|
| Wireless LAN Ready                                          | 33 |
| Primena funkcije BRAVIA Internet Video                      | 34 |
| Uživanje u fotografijama/ muzici/video zapisima putem mreže | 35 |
| Provera mrežne povezanosti                                  | 35 |
| Podešavanje prikaza servera                                 |    |

### Upotreba funkcija menija

| Kretanje kroz Home meni TV-a (XMB™) |  |
|-------------------------------------|--|
| Meni postavki TV-a                  |  |

5

| Dodatne informacije                |    |
|------------------------------------|----|
| Postavljanje pribora (zidni nosač) | 51 |
| Tehnički podaci                    | 54 |
| U slučaju problema                 | 57 |

Pre upotrebe TV prijemnika pročitajte "Sigurnosne napomene" (str. 9). Sačuvajte ovaj priručnik za buduću upotrebu.

## Uputstvo za brzi početak

### Pre upotrebe

### Provera isporučenog pribora

Daljinski upravljač (1)

Baterije veličine AAA (tip R3) (2)

Postolje (1)\*

Učvrsni vijci za postolje (M5  $\times$  16) (4)

Učvrsni vijci za postolje (M5  $\times$  16) (4)

 \* Sastavite postolje upotrebom isporučenih vijaka za sastavljanje.
 Pogledajte isporučeno uputstvo sa opisom sastavljanja

Pogledajte isporučeno uputstvo sa opisom sastavljanja postolja.

### Umetanje baterija u daljinski upravljač

Pomerite poklopac kako biste ga otvorili.

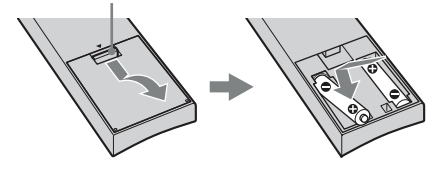

### 1: Pričvršćivanje postolja

- Pogledajte isporučeno uputstvo sa opisom pravilnog pričvršćivanja postolja za neke modele TV-a.
- **2** Postavite TV prijemnik na postolje.

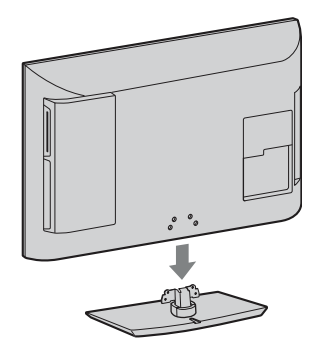

3 Isporučenim vijcima pričvrstite TV prijemnik na otvore postolja označene strelicama ★.

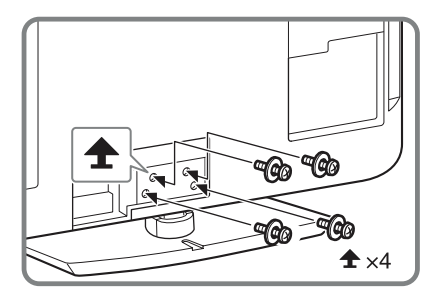

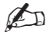

• Kod upotrebe električnog odvijača, podesite silu pritezanja na približno 1,5 N•m {15 kgf•cm}.

### 2: Spajanje antene/Set Top Boxa/rekordera (npr. DVD rekordera)

Spajanje Set Top Boxa/rekordera (npr. DVD rekordera) sa SCART priključnicom

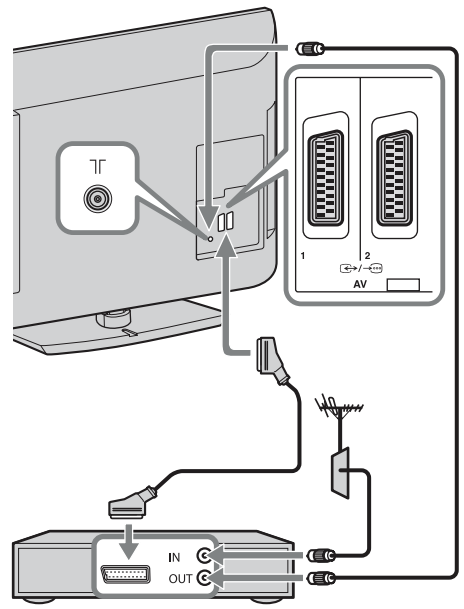

Set Top Box/rekorder (npr. DVD rekorder)

## Spajanje Set Top Boxa/rekordera (npr. DVD rekordera) sa HDMI priključnicom

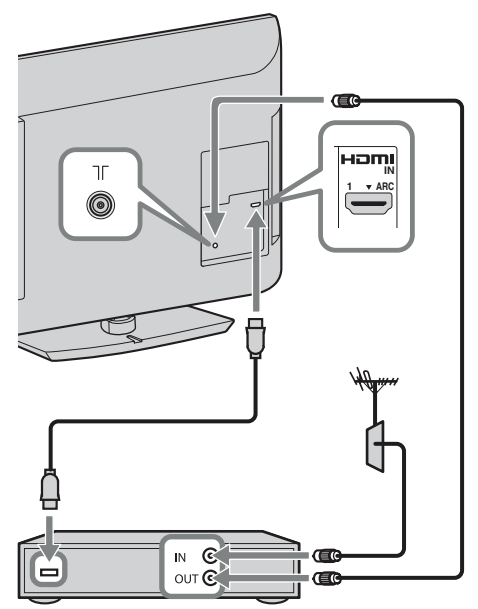

Set Top Box/rekorder (npr. DVD rekorder)

### 3: Sprečavanje prevrtanja TV-a

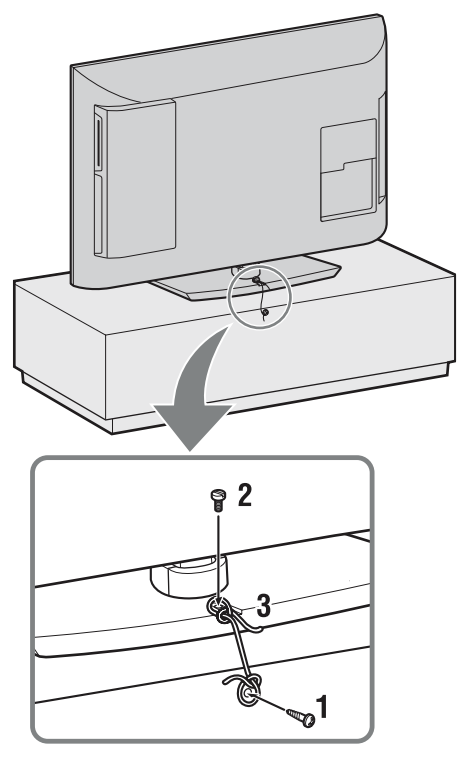

- 1 Uvrtite vijak za drvo (promer 4 mm, nije priložen) u postolje TV prijemnika.
- 2 Zavrnite vijak (M4 × 16, nije priložen) u otvor za vijak na TV prijemniku.
- **3** Povežite vijak za drvo i vijak na uređaju jakom vezicom (nije isporučena).

### 4: Spajanje mrežnog kabla

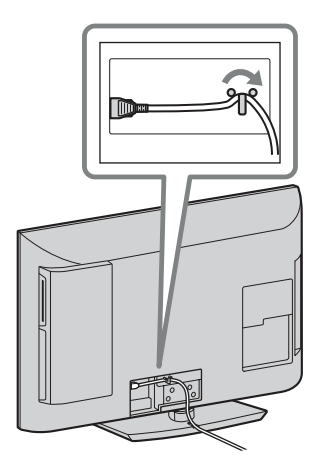

5: Početna podešavanja

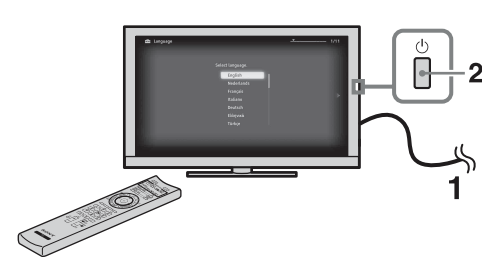

- **1** Priključite TV prijemnik u zidnu utičnicu.
- Pritisnite () na TV prijemniku. Kod prvog uključenja TV prijemnika, na ekranu se pojavi meni jezika.

3

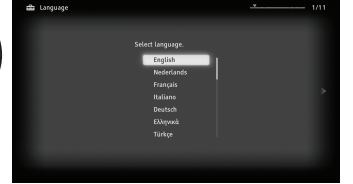

Sledite uputstvo na ekranu.

Digital Auto Tuning: Kad odaberete "Cable", savetujemo vam da odaberete "Quick Scan" za brzo podešavanje. Podesite "Frequency" i "Network ID" prema informacijama koje ste dobili od provajdera usluge kablovske TV. Ako nijedan kanal nije pronađen postupkom "Quick Scan", pokušajte da primenite "Full Scan" (iako to može zahtevati više vremena).

### Þ

• Funkcija "Full Scan" možda neće biti dostupna u nekim državama/regijama.

Listu podržanih kablovskih provajdera potražite na web adresi: http://support.sony-europe.com/TV/ DVBC/

**Programme Sorting:** Ako želite da promenite redosled analognih kanala, sledite uputstvo za funkciju "Programme Sorting" (str. 44).

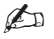

• Kanale možete takođe da podesite ručno (str. 45).

### Odvajanje postolja sa TV prijemnika

Þ

- Skinite vijke označene strelicama 🛧 na TV-u.
- Postolje ne odvajajte ni u kojem slučaju, osim kad na TV želite da montirate odgovarajući dodatni pribor.

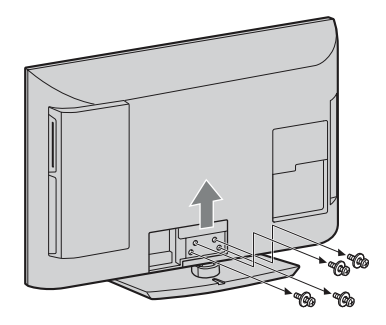

### Sigurnosne informacije

#### Instalacija/Podešavanje

Instalirajte i koristite TV prijemnik u skladu sa donjim uputstvom kako biste sprečili opasnost od požara, električnog udara ili štete i/ili ozleda.

#### Instalacija

- TV prijemnik postavite blizu lako dostupne strujne utičnice.
- Postavite TV prijemnik na stabilnu i ravnu površinu.
- Instalaciju na zid sme da izvodi samo stručno osoblje.
- Iz sigurnosnih razloga savetujemo da koristite Sony pribor, uključujući:
   Zidni nosač SU-WL500
- Koristite vijke isporučene sa zidnim nosačem kod pričvršćivanja montažnih kuka na TV. Isporučeni vijci su napravljeni tako da su dužine 8 do 12 mm mereno od površine za pričvršćenje montažne kuke.

Promer i dužina vijaka razlikuje se zavisno od modela zidnog nosača. Upotrebom vijaka koji nisu deo isporuke možete uzrokovati oštećenje TV prijemnika, njegov pad, itd.

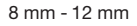

Vijak (isporučen sa zidnim nosačem) Montažna kuka Učvršćenje kuke na zadnjoj strani TV-a

### Prenošenje

- Pre prenošenja TV prijemnika, odspojite sve kablove.
- Za prenošenje TV prijemnika potrebne su dve ili tri osobe.
- Kod nošenja držite TV prijemnik kao što je prikazano na slikama desno. Nemojte pritiskati LCD ekran i okvir oko ekrana.
- Kod podizanja ili premeštanja TV prijemnika, čvrsto ga prihvatite za donju stranu.
- Prilikom prenošenja TV prijemnika, zaštitite ga od udaraca i vibracija.
- Kod prenošenja TV prijemnika na popravku ili kod preseljenja, upakujte ga u originalnu ambalažu.

### Ventilacija

- Nikada nemojte prekrivati ventilacione otvore na kućištu TV prijemnika i ne stavljajte nikakve predmete unutra.
- Ostavite slobodan prostor oko TV prijemnika kao što je prikazano na slici.
- Savetujemo da koristite Sony zidni nosač kako biste osigurali odgovarajuću ventilaciju.

#### Instalacija na zid

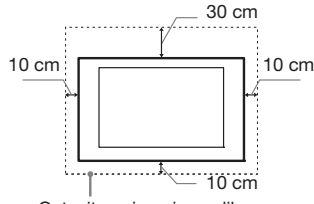

Ostavite najmanje ovoliko slobodnog prostora oko uređaja.

#### Instalacija sa postoljem

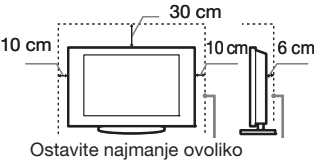

slobodnog prostora oko uređaja.

- Za ispravnu ventilaciju, te kako biste sprečili nakupljanje prašine i prljavštine:
  - Nemojte postavljati uređaj površinom ekrana okrenut prema podlozi, ne instalirajte ga naopako, na zadnju stranu ili na bočnu stranu.
  - Ne stavljate TV uređaj na policu, tepih, krevet ili u vitrinu.
  - Nemojte uređaj pokrivati komadima tkanine, npr. zavesama ili predmetima kao što su novine, itd.
  - Ne postavljajte TV prijemnik kao što je prikazano na slici.

#### Protok vazduha je blokiran.

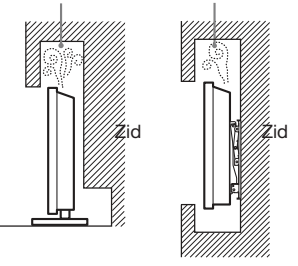

#### Kabl napajanja

Kablom i strujnom utičnicom postupajte kao što je opisano, kako bi sprečili opasnost od požara, električnog udara ili štetu i/ili ozleda:

- Koristite isključivo Sony kabl napajanja, ne koristite kablove ostalih proizvođača.
- Umetnite utikač do kraja u utičnicu.
- TV koristite isključivo na 220-240 V AC napajanju.
- Prilikom povezivanja kablova, obavezno odspojite kabl napajanja. Pazite da nogom ne zapnete i povučete kabl.
- Odspojite kabl napajanja pre premeštanja ili rada na TV-u.

- Držite kabl napajanja dalje od izvora toplote.
- Povremeno odspojite i očistite utikač napajanja. Utikač pokriven prašinom može da nakupi vlagu zbog čega može doći do oštećenja izolacije, a tako do opasnosti od požara.

#### Napomene

- Ne koristite isporučen kabl napajanja na drugoj opremi.
- Nemojte prelamati, savijati ili uvrtati kabl. Može doći do oštećenja izolacije oko provodnika ili prekida provodnika.
- Nemojte da radite prepravke na kablu napajanja.
- Nemojte stavljati teške predmete na kabl napajanja.
- Ne vucite kabl, već prihvatite utikač prilikom odspajanja iz strujne utičnice.
- Ne spajajte previše uređaja na istu strujnu utičnicu.
- Ne koristite labave strujne utičnice.

#### Neprikladna upotreba

Ne instalirajte/koristite TV prijemnik na mestima, okruženjima ili u okolnostima poput niže opisanih, kako biste sprečili nepravilnost u radu TV prijemnika, požar, električni udar, štetu i/ili ozlede.

#### Mesta:

Na otvorenim mestima (na direktnom uticaju sunca), na obali, na brodu i ostalim plovilima, vozilima, u medicinskim ustanovama, na mestima izloženima mehaničkim vibracijama; blizu vode, kiše, vlage ili dima.

#### Okruženje:

Preterano vruća, vlažna ili prašnjava mesta; mesta gde lako mogu ući insekti u uređaj; blizu zapaljivih predmeta (sveća, itd.). TV prijemnik se ne sme izlagati kapljanju ili prskanju. Ne stavljajte predmete napunjene sa vodom (npr, vaze) na TV prijemnik.

#### Okolnosti:

Ne rukujte uređajem mokrim rukama; kad je otvoreno kućište uređaja, ili s priključcima koje nije preporučio proizvođač. Odspojite TV prijemnik iz strujne utičnice i antene tokom nevremena sa olujom.

#### Slomljeni delovi:

- Ne bacajte stvari u TV prijemnik. Staklo ekrana bi moglo da se razbije i uzrokuje ozbiljne ozlede.
- Ukoliko površina TV ekrana pukne, ne dodirujte je dok ne odspojite kabl napajanja. U suprotnom bi moglo doći do električnog udara.

#### Kondenzacija

Ako prenesete TV prijemnik direktno sa hladnog na toplo mesto, smestite ga u vrlo vlažnu prostoriju ili u prostoriju u kojoj je upravo uključeno grejanje, na njegovoj površini ili u unutrašnjosti može da se kondenzuje vlaga. U tom slučaju isključite TV prijemnik i ostavite ga isključenim dok vlaga ne ispari. Nakon toga možete ga koristiti ponovo. Ako je u ugrađeni BD uređaj umetnut disk, izvadite ga i tek onda isključite TV. Upotreba TV-a sa kondenzovanom vlagom može da prouzrokuje pojavu loše slike *i*/ili nepravilnih boja, a može

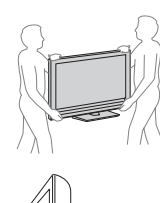

#### Kad nije u upotrebi

- · Ukoliko ne planirate da koristite TV prijemnik duže vreme, TV prijemnik odspojite iz napajanja radi očuvanja okoline i sigurnosnih razloga.
- · TV prijemnik je odspojen iz napajanja tek nakon odspajanja mrežnog kabla.
- · Međutim neki TV prijemnici su možda opremljeni funkcijom koja zahteva da budu u pripravnom stanju da bi pravilno funkcionisali

#### Za decu

- · Ne dopustite deci da se penju na TV.
- · Sitne delove čuvajte izvan dometa dece, kako ih ne bi slučajno progutala.
- · Pazite da mala deca ne guraju ruke u otvor fioke diska. To može da prouzrokuje ozlede.

#### U slučaju problema...

Isključite TV prijemnik i odmah ga odspojite iz napajanja u slučajevima opisanima u nastavku.

Obratite se Sony ovlašćenom servisu kako bi uređaj proverio kvalifikovani tehničar.

#### Kad:

- je oštećen kabl napajanja.
- je loš kontakt sa strujnom utičnicom.
- je TV prijemnik oštećen, budući da je pao, udaren ili je nešto bačeno u njega.
- ukoliko tečnost ili neki predmet dospe u otvore uređaja.

#### Upozorenje

Kako biste sprečili požar, nipošto ne stavljajte sveće ili druge izvore otvorenog plamena blizu ovog proizvoda.

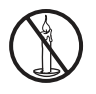

### Mere opreza

#### Praćenje TV prijema

- · Pratite program na TV-u pri umerenom svetlu, jer gledanje duže vreme pri slaboj rasveti opterećuje oči.
- Kod korištenja slušalica, podesite glasnoću kako biste sprečili preterane promene u glasnoći, te sprečili oštećenja sluha.

#### LCD ekran

- · Iako je LCD ekran napravljen uz upotrebu visokoprecizne tehnologije i ima 99,99% ili više efektivnih piksela, može doći do pojave crnih ili tačkica u boji (crvenih, plavih ili zelenih). To je karakteristika LCD ekrana i ne predstavlja kvar.
- · Nemojte da pritiskate ili ogrebete prednji filter i ne stavljajte nikakve predmete na TV prijemnik. Slika u tom slučaju može biti neujednačena ili se LCD ekran može oštetiti.
- · Ako koristite TV prijemnik na hladnom mestu, slika može biti "razmazana" ili previše tamna, no to ne predstavlja kvar. Ovaj fenomen nestaje zajedno s porastom temperature.

- · Ako na ekranu duže vreme stoje mirne slike, može doći do pojave dvostrukih slika, koje nestaju nakon nekoliko trenutaka. Pojava obično nestaje nakon nekoliko trenutaka.
- · Ekran i kućište TV prijemnika se zagrejavaju tokom upotrebe. To je normalno.
- LCD TV prijemnik sadrži malu količinu tečnog kristala. Neke fluorescentne sijalice ugrađene u ovaj TV prijemnik takođe sadrže živu. Poštujte lokalne propise o odlaganju otpada.

#### Rukovanje i čišćenje površine ekrana/kućišta TV-a

Pre čišćenja, odspojite TV prijemnik iz napaiania

Kako bi sprečili propadanje materijala ili premaza ekrana, uzmite u obzir sledeće.

- Prašinu sa površine ekrana/kućišta obrišite mekom tkaninom. Tvrdokorniju nečistoću uklonite mekom tkaninom umočenom u rastvor blagog deterdženta.
- · Ne prskajte TV direktno vodom ili deterdžentom. Mogli bi da iscure u donji deo ekrana ili spoljne delove i da uzrokuju kvar.
- Nikada nemojte upotrebljavati abrazivne sunđere, kisela ili lužnata sredstva za čišćenje, prašak za ribanje ili zapaljiva sredstva poput alkohola, benzina, razređivača ili insekticida. Upotreba takvih sredstava ili duži kontakt sa gumom ili vinilom može oštetiti površinu ekrana i kućište.
- Kako bi se osigurala pravilna ventilacija, preporučujemo da usisavačem povremeno očistite ventilacione otvore.
- Ukoliko je moguće podesiti nagib TV prijemnika, budite pažljivi kako se ne bi prevrnuo sa postolja.

#### Dodatna oprema

- Slika može biti izobličena ili zvuk da sadrži šum ako se TV prijemnik postavi u blizini uređaja koji emituju elektromagnetno zračenje. U protivnom je moguće izobličenje slike i/ili šum u zvuku.
- · Ova oprema je ispitana te je dokazana njena usklađenost sa ograničenjima propisanim smernicom o elektromagnetnoj kompatibilnosti pri upotrebi signalnog kabla kraćeg od 3 metra.

#### Baterije

- Prilikom umetanja baterija obratite pažnju na ispravan polaritet.
- Ne koristite različite vrste baterija istovremeno i ne mešajte stare i nove baterije
- Iskorištene baterije odložite na ekološki prihvatljiv način. Neke regije imaju uređeno odlaganje baterija. Upoznajte se sa lokalnim propisima.
- Pažljivo rukujte daljinskim upravljačem. Ne ispuštajte i ne gazite po njemu, te ne prosipajte nikakvu tečnost po njemu.
- · Ne stavljajte daljinski upravljač na mesta blizu izvora toplote, na direktnu sunčevu svetlost ili u vlažnoj prostoriji.

#### Zbrinjavanje isluženog TV prijemnika

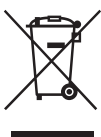

**Odlaganje stare** električne i elektronske opreme (primenjivo u Evropskoj uniji i ostalim evrop-

#### skim državama s posebnim sistemima za odlaganje)

Ovaj znak na uređaju ili ambalaži ukazuje da se ovaj proizvod ne sme odlagati sa kućnim otpadom. Umesto toga, opremu za odlaganje odnesite u vama najbliže mesto za skupljanje i recikliranje električnog i elektronskog otpada. Pravilnim odlaganjem ovog proizvoda sprečićete potencijalne negativne posledice po okolinu i ljudsko zdravlje koje inače mogu imati uticaja ukoliko se uređaj ne odloži na pravilan način. Recikliranje materijala od kojeg je uređaj sastavljen pridonosi očuvanju prirodnih izvora. Za detaljnije informacije o recikliranju proizvoda, obratite se lokalnom uredu, komunalnoj službi ili prodavnici gde ste kupili uređaj.

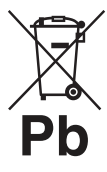

#### Odlaganje starih baterija (primenjivo u Evropskoj uniji i ostalim evropskim državama sa posebnim sistemima za

odlaganje) Ovaj znak na bateriji ili ambalaži ukazuje da se baterija isporučena sa ovim proizvodom ne sme odlagati sa kućnim otpadom. Na nekim baterijama ovaj se simbol može koristiti u kombinaciji sa hemijskim simbolom. Hemijski simboli za živu (Hg) ili olovo (Pb) se koriste ako baterija sadrži više od 0,0005% žive ili 0,004% olova. Pravilnim odlaganjem ovih baterija sprečićete potencijalne negativne posledice po okolinu i ljudsko zdravlje koje inače mogu imati uticaja ukoliko se baterije ne odlože na pravilan način. Recikliranje materijala pridonosi očuvanju prirodnih izvora. U slučaju proizvoda koji zbog sigurnosnih razloga, performansi ili zadržavanja celovitosti napajanja zahtevaju trajnu povezanost sa unutrašnjom baterijom, takvu bateriju trebaju menjati samo osposobljeni serviseri. Kako biste osigurali pravilno zbrinjavanje baterije, predajte dotrajali proizvod na sabirno mesto za recikliranie električne i elektronske opreme. Za sve ostale baterije, pogledajte odeljak o sigurnom uklanjanju baterija iz uređaja. Predajte bateriju na sabirno mesto za recikliranje otpadnih baterija. Za detaljnije informacije o recikliranju ovog proizvoda ili baterije, obratite se lokalnom uredu, komunalnoj službi ili prodavnici u kojoj ste kupili uređaj.

### Sigurnost Informacije o ugrađenom BD uređaju

 Upotrebom optičkih instrumenata uz ovaj uredaj povećava se opasnost za vid. Pošto je laserski zrak ovog BD/DVD uredaja štetan za oči, ne pokušavajte da rastavljate kućište.

Popravke trebaju da obavljaju samo osposobljeni serviseri.

| CAUTION  | CLASS 3R VISIBLE AND INVISIBLE LASER RADIATION WHEN OPEN.<br>AVOID DIRECT EVE EXPOSURE.                                   |
|----------|----------------------------------------------------------------------------------------------------|
| VORSICHT | KLASSE 38 SICHTBARE UND UNSICHTBARE LASERSTRAHLUNG WENN<br>GEÖFFNET, UNMITTELBAREN AUGENKONTAKT VERMEIDEN.                |
| ADVARSEL | SYNLIG OG USYNLIG LASERSTRÅLING AF KLASSE 3R VED ÅBNING.<br>UNDGÅ AT SE DIREKTE PÅ STRÅLEN.                               |
| ADVARSEL | SYNLIG OG USYNLIG LASERSTRÅLING I KLASSE 38 NÅR DEKSEL ÅPNES.<br>UNNGÅ DIREKTE EKSPONERING AV ØYNERE.                     |
| VARNING  | KLASS 3R SYNLIG OCH OSYNLIG LASERSTRÅLNING NÄR DENNA DEL ÄR<br>Öppnad. Undalk att direkt exponera ögonen för strålningen. |
| VAR0!    | AVATTUNA LUOKAN 3R NÄKYYÄÄ JA NÄKYMÄTÖNTÄ LASERSÄTELIYÄ.<br>VÄLTÄ KATSEEN SUORAA ALTISTAMISTA.                            |
| 警告 打法    | 开时有3R类可见和不可见激光辐射,避免眼睛受到直射的照射                                                                                              |

Ova oznaka smeštena je na zaštitnom kućištu lasera unutar kućišta uređaja.

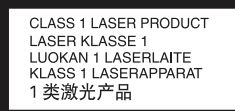

Ovaj uređaj klasifikovan je kao CLASS 1 LASER proizvod. Oznaka CLASS 1 LASER PRODUCT smeštena je na zaštitnom kućištu lasera unutar kućišta uređaja.

 Kako bi disk ostao čist, držite ga za ivice. Ne dodirujte površinu. Prašina, otisci prstiju ili ogrebotine mogu oštetiti disk.

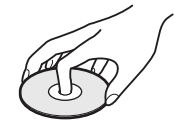

- Ne koristite sledeće diskove.
  - Disk za čišćenje sočiva.
  - Diskove koji nisu standardnog oblika (na primer, kvadrat, srce).
  - Diskove sa nalepnicom.

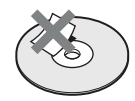

- Diskove sa celofanskom trakom ili ostatkom lepila od nalepnice.
- Za uklanjanje ogrebotina sa strane diska sa koje se vrši reprodukcija, nikad ne polirajte disk.
- Kad izbacujete disk iz ugrađenog BD uređaja pritiskom tipke ▲ na TV prijemniku, izvadite ga iz fioke. Nemojte ostavljati disk u fioci.
- Kad ne koristite TV prijemnik, isključite ga i izvadite disk iz fioke.
- Ne izlažite disk direktnom sunčevom svetlu i izvorima toplote, na primer dovodima toplog vazduha, niti ga ostavljajte u autu koji je parkiran na direktnom sunčevom svetlu, jer može doći do značajnog porasta temperature u autu.

- Nakon reprodukcije, smestite disk u pripadajuću kutiju.
- Čistite disk krpom za čišćenje. Disk se briše od sredine prema ivici.

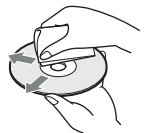

- Ne koristite rastvore poput benzina, razređivača, komercijalno nabavljivih čistača za diskove/sočiva, niti anti-statičke sprejeve namenjene vinilnim pločama.
- Ako ste ispisali nalepnicu za disk, sačekajte da se osuši pre reprodukcije diska.
- Nemojte silom umetati disk u fioku. Ako pokušate da umetnete disk dok se drugi disk već nalazi u BD uređaju, to može da izazove kvar.
- Ako je sočivo prašnjavo, zvuk može preskakati ili se slika može izobličiti. Ako vam zatreba popravka, obratite se prodavcu od kojeg ste kupili uređaj.

### Mere opreza pri upotrebi ugrađenog BD uređaja

- Regionalni kôd nalazi se na zadnjoj strani uređaja.
- Nemojte koristiti diskove za čišćenje niti sredstva za čišćenje diskova/sočiva (uključujući i one u tečnom obliku i u obliku spreja). To može da uzrokuje kvar uređaja.
- Pazite da disk prilikom izbacivanja ne udari o neki predmet, jer to može da prouzrokuje ozlede ili štete. Oko fioke diska osigurajte slobodan prostor.
- Prilikom pomeranja TV-a izvadite disk iz ugrađenog BD uređaja. U suprotnom, može doći do oštećenja diska. Pre pomeranja TV-a izvadite disk.
- Nemojte odspajati mrežni kabl tokom reprodukcije BD uređaja.

### Tipke na daljinskom upravljaču i TV-u/Indikatori

Tipke na daljinskom upravljaču i TV-u

1

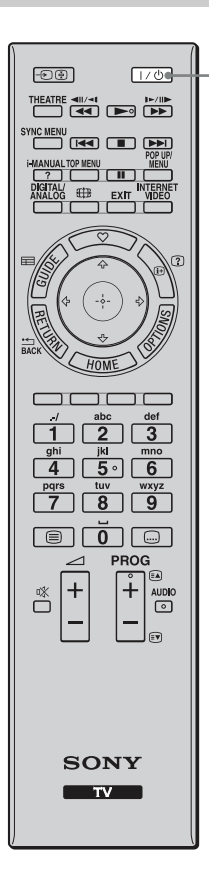

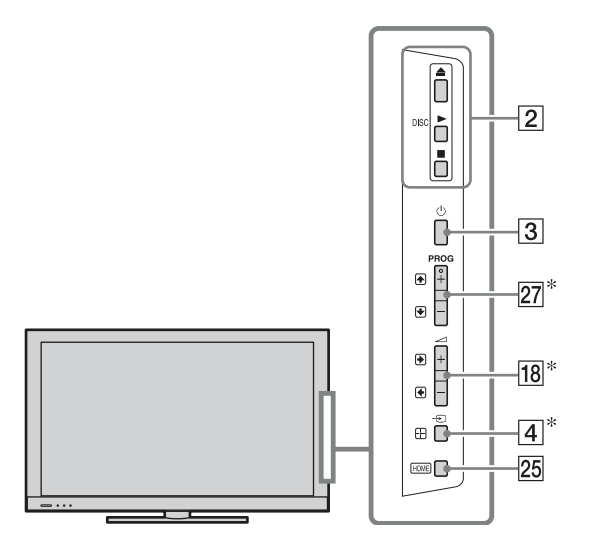

Tipke na TV-u imaju istu funkciju kao i tipke na daljinskom upravljaču.

\* U meniju TV-a će te tipke funkcionisati kao ☆/�/�/⊕/. **☆** 

• Tipke broj 5, ►, **PROG +** i **AUDIO** na daljinskom upravljaču imaju ispupčenje. Ova ispupčenja služe kao referentne tačke tokom upotrebe uređaja.

| Tipka/Prekidač                                | Opis                                                                                                    |
|-----------------------------------------------|----------------------------------------------------------------------------------------------------|
| 1 I/ <sup>()</sup> (pripravno<br>stanje TV-a) | Pritisnite za uključenje TV-a ili za ulazak u pripravno stanje.                                                            |
| 2 DISC ▲/►/                                   | <ul> <li>▲: Izbacivanje diska iz fioke.</li> <li>►: Reprodukcija diska.</li> <li>■: Zaustavljanje reprodukcije.</li> </ul> |
| 3 🕛 (Napajanje)                               | Pritisnite za uključenje TV-a ili za ulazak u pripravno stanje.                                                            |

|                                                                                                    | Tipka/Prekidač                                                                | Opis                                                                                                    |
|----------------------------------------------------------------------------------------------------|-------------------------------------------------------------------------------|----------------------------------------------------------------------------------------------------|
|                                                                                                    | <ul> <li>④ ⊕/€</li> <li>(Odabir ulaza/<br/>Zadržavanje<br/>teksta)</li> </ul> | <b>U TV modu:</b> Pritisnite za prikaz liste<br>ulaznih signala.<br><b>U teletekst modu:</b> Pritisnite za zadržavanje<br>trenutno prikazane stranice.                                                                                                    |
| 8<br>9<br>1<br>1<br>2<br>1<br>2<br>1<br>2<br>1<br>2<br>1<br>2<br>1<br>2<br>1<br>2<br>1<br>2<br>1<br>2 | 5 THEATRE                                                                     | <ul> <li>Podesite "Theatre Mode" na optimalan kvalitet<br/>zvuka i slike za sadržaje zasnovane na filmu.</li> <li>Image: Ako isključite TV prijemnik, "Theatre Mode"<br/>se takođe isključuje.</li> <li>Kad promenite podešenje za "Scene Select",<br/>"Theatre Mode" se automatski isključi.</li> <li>Funkcija Control for HDMI (BRAVIA Sync)<br/>je raspoloživa samo kod spajanja Sony ure-<br/>đaja koji imaju funkciju BRAVIA Sync ili su<br/>kompatibilni sa "Control for HDMI".</li> </ul>                                                                                                    |
|                                                                                                    | 6 SYNC MENU                                                                   | <ul> <li>Pritisnite za prikaz menija BRAVIA Sync<br/>Menu i zatim odaberite spojenu HDMI opremu<br/>u "HDMI Device Selection".</li> <li>Image: A selection of the selection of the selec</li></ul> |
|                                                                                                    | 7 i-MANUAL                                                                    | Pritisnite za prikaz uputstva za korištenje na ekranu.                                                                                                    |
|                                                                                                    | 8 TOP MENU                                                                    | Prikaz glavnog menija BD/DVD diska.                                                                                                    |
|                                                                                                    | 9 DIGITAL/<br>ANALOG                                                          | Pritisnite za prebacivanje između digitalnog i<br>analognog moda. Pri gledanju slike sa spojene<br>opreme, pritisnite za povratak na zadnji gledani<br>TV mod.                                                                                                    |
|                                                                                                    | 10 BD/DVD<br>tipke funkcija                                                   | <ul> <li>Erzo pretraživanje diska prema<br/>nazad/napred, kad se pritisne tokom<br/>reprodukcije.</li> <li>Prelaz na početak prethodnog/<br/>sledećeg naslova/poglavlja/scene/zapisa.</li> <li>Reprodukcija diska pri normalnoj brzini.</li> <li>Zaustavljanje reprodukcije.</li> <li>Pauza reprodukcije.</li> </ul>                                                                                                    |
|                                                                                                    | 11 POP UP/<br>MENU                                                            | Pritisnite za prikaz iskačućeg menija BD<br>diska ili menija DVD diska.                                                                                                    |

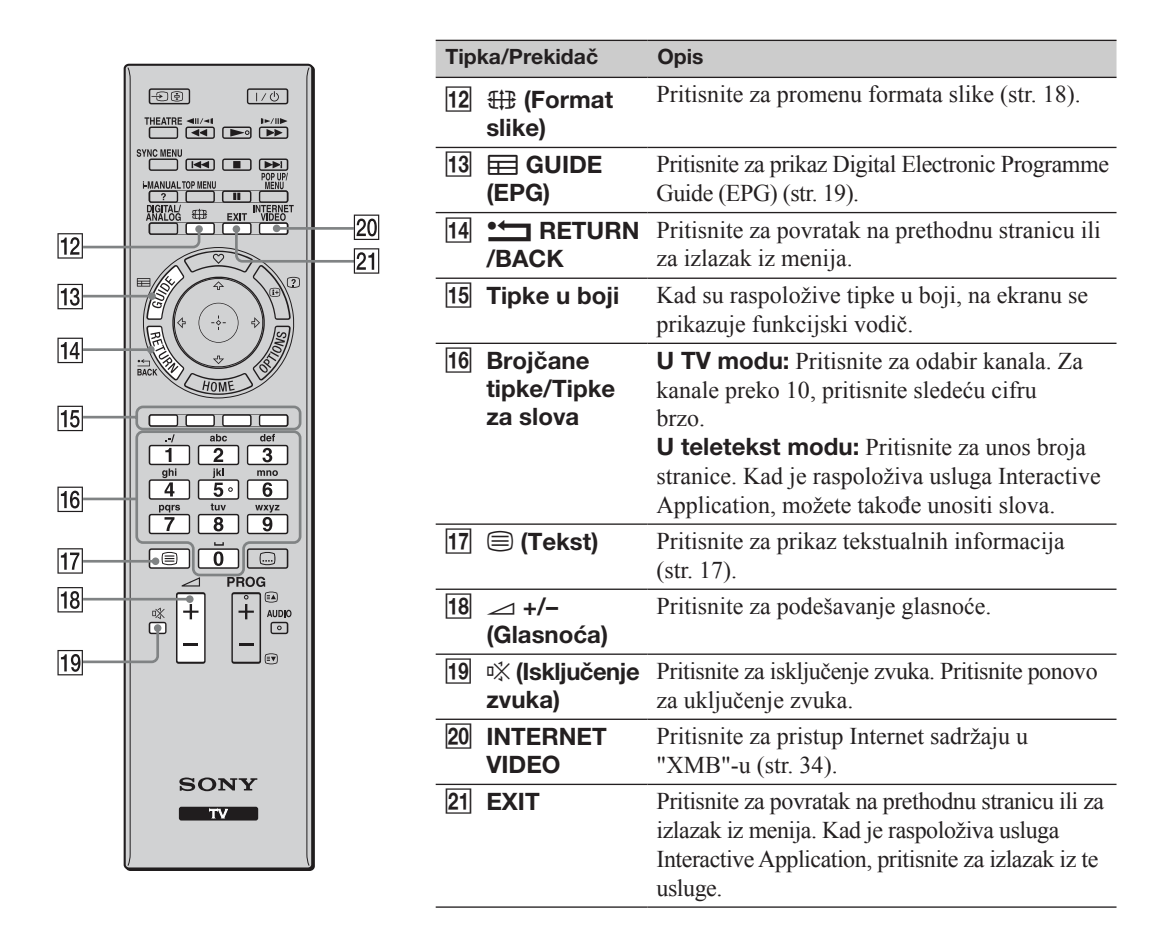

|                                                    | Tipka/Prekidač               | Opis                                                                                                    |
|----------------------------------------------------|------------------------------|----------------------------------------------------------------------------------------------------|
| -D@ 1/0                                            | 21 ♡                         | Pritisnite za prikaz menija "Favourites"                                                                                                    |
|                                                    | (Favourites)                 | (str. 20).                                                                                                    |
|                                                    | 22 i+/? (Info/<br>Otkrivanie | Svakim pritiskom tipke, prikaz se menja na sledeći način:                                                                                                    |
|                                                    | teksta)                      | U digitalnom modu: Detalji o tekućem<br>programu → Detalji o sledećem programu<br>U analognom modu: Broj tekućeg kanala i<br>način prikaza<br>U teletekst modu: Otkrivanje skrivenih in-<br>formacija (npr. odgovori u kvizovima) (str. 17). |
| HOME C<br>HOME C<br>25<br><br><br><br><br><br><br> | 23 ☆/∿/⇔/⇔/⊕                 | Pritisnite $\frac{1}{\sqrt{2}}$ , $\frac{1}{\sqrt{2}}$ za pomeranje kursora na ekranu. Pritisnite $\oplus$ za odabir/potvrdu označene opcije.                                                                                                |
| 4 5 ° 6<br>pqrs tuv wxyz<br>7 8 9<br>■ 0 - 26      | 24 OPTIONS                   | Pritisnite za prikaz liste praktičnih funkcija<br>i prečice menija. Opcije menija razlikuju<br>se zavisno od trenutnog ulaza i/ili sadržaja.                                                                                                 |
|                                                    | 25 HOME                      | Pritisnite za prikaz Home menija TV-a (str. 37).                                                                                                    |
|                                                    | 26 (Postavke titlova)        | Pritisnite za uključenje ili isključenje titla (kad je raspoloživ).                                                                                                    |
| SONY                                               | 27 PROG+/-/<br>ⓐ/            | UTV modu: Odabir sledećeg (+) ili prethod-<br>nog (−) kanala.<br>U teletekst modu: Odabir sledeće (ⓐ) ili<br>prethodne () stranice.                                                                                                    |
|                                                    | 28 AUDIO                     | <b>U analognom modu:</b> Pritisnite za promenu<br>dual sound moda (str. 44).<br><b>U digitalnom modu:</b> Pritisnite za promenu<br>jezika koji se koristi za trenutno gledani pro-<br>gram (str. 46).                                        |

### Indikatori

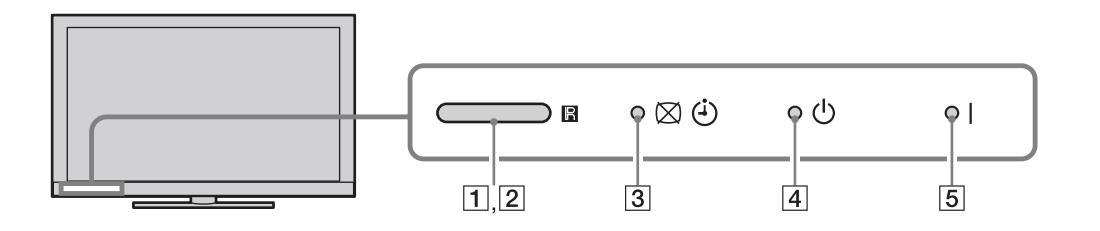

| Indikator                             | Opis                                                                                                    |
|---------------------------------------|----------------------------------------------------------------------------------------------------|
| 1 Senzor za<br>ambijentalno<br>svetlo | Očitava nivo ambijentalnog svetla i podešava u skladu sa njom svetlinu i tempe-<br>raturu boje. Ne stavljajte ništa pored senzora jer mu tako možete poremetiti<br>rad.                               |
| 2 Senzor daljinskog<br>upravljača     | Prima signale sa daljinskog upravljača.<br>Ne stavljajte ništa pored senzora jer mu tako možete poremetiti rad.                                                                                       |
| 3 ⊠ (lsključivanje<br>slike/Timer)    | Svetli zeleno kad odaberete "Picture Off" u "Power Saving" za "Eco" (str. 39).<br>Svetli narandžasto ako ste podesili timer (str. 39).<br>Svetli i/ili treperi narandžasto tokom ažuriranja softvera. |
| 4 (Pripravno stanje)                  | Svetli crveno kad je TV prijemnik u pripravnom stanju, u štednom modu računara ili tokom ažuriranja softvera.                                                                                         |
| 5 I (Napajanje)                       | Svetli zeleno dok je TV prijemnik uključen.                                                                                                    |

### O funkcijskom vodiču na ekranu TV-a.

|     | Target Inputs  | Analogue TV |  |
|-----|----------------|-------------|--|
|     | Sound Mode     | Dynamic     |  |
|     | Reset          |             |  |
|     | Treble         |             |  |
|     | Bass           |             |  |
|     | Balance        | Centre      |  |
|     | Surround       |             |  |
|     | Sound Enhancer |             |  |
| 100 |                |             |  |
|     |                |             |  |
|     |                |             |  |

Funkcijski vodič

Primer: Pritisnite 🕀 ili 📩 RETURN (pogledajte 23 (str. 15) ili 14 (str. 14)).

Funkcijski vodič daje uputstvo o upravljanju TV-om pomoću daljinskog upravljača i prikazuje se u dnu ekrana. Koristite tipke daljinskog upravljača prikazane u funkcijskom vodiču.

### Gledanje TV programa

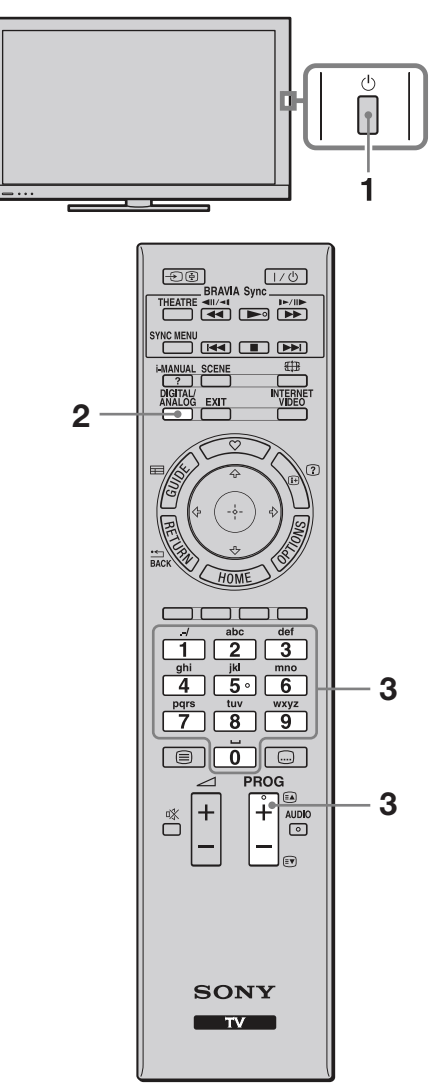

- 1 Pritisnite 🕐 na TV prijemniku kako biste ga uključili.
- Pritisnite DIGITAL/ANALOG za prebacivanje između digitalnog i analognog moda. Dostupni kanali zavise od odabranog načina.
- **3** Brojčanim tipkama ili tipkom **PROG +/–** odaberite TV kanal.

Za odabir digitalnog kanala pomoću digitalnog elektronskog programskog vodiča (EPG) (str. 19). U digitalnom modu na kratko se prikazuje informacijski trak. Svakim pritiskom tipke ⊕, na ekranu TV prijemnika se ciklično menja prikaz: Informacije o trenutnom programu → Informacije o sledećem programu → Bez informacija Trak može da sadrži sledeće ikone.

- : Interaktivna usluga je raspoloživa (Digital Text)
- 🖬: Radio usluga
- 🗱: Kodirani/pretplatni programi
- I: Zvuk dostupan na više jezika
- 📖: Dostupni titlovi
- Dostupni titlovi za osobe oštećenog sluha
- O: Podsetnik
- Preporučena najmanja uzrast gledaoca (od 4 do 18 godina) (samo za Španiju: od 4 do 18 godina i X)
- Parental Lock

### Pristup teletekstu

Pritisnite . Svakim pritiskom tipke , na ekranu TV prijemnika se ciklično menja prikaz:

Teletekst i TV slika  $\rightarrow$  Teletekst  $\rightarrow$  Isključivanje prikaza teleteksta

Stranicu odaberite brojčanim tipkama ili tipkama (A).

Ako želite da zadržite stranicu, pritisnite €. Za prikaz skrivenih informacija pritisnite ⑦. 🍟

- Možete takođe preći direktno na određenu stranicu odabirom broja stranice prikazanog na ekranu. Pritisnite ① i 分小小(ネ)(な)(な) zatim pritisnite ①.
- Kad se pojave četiri obojene stavke na donjem delu stranice teleteksta, stranicama možete pristupati brzo i jednostavno (Fast Text). Za pristup željenoj stranici pritisnite odgovarajuću obojenu tipku.
- Interaktivna usluga može biti raspoloživa ako je davalac usluge pruža.

### Ručno prilagođavanje formata slike

Pritisnite 🌐 više puta za odabir željenog formata slike.

#### Smart\*

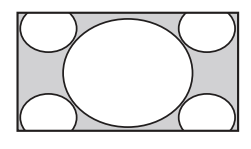

Slika se uvećava kako bi ispunila 16:9 ekran, pri čemu se izvorna slika zadržava koliko god je to moguće.

4:3

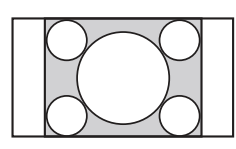

Prikaz 4:3 slike u njenoj originalnoj veličini. Sa strane se prikazuju crne pruge kako bi slika ispunila 16:9 ekran.

Wide

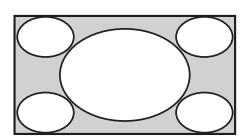

Slika formata 4:3 se razvlači horizontalno kako bi ispunila 16:9 ekran.

Zoom\*

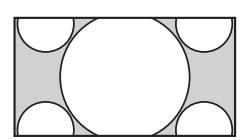

Prikaz cinemascope (letter box format) slike u pravilnim proporcijama.

14:9\*

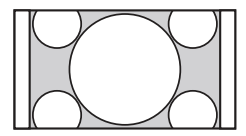

Prikaz 14:9 slike u njenoj originalnoj veličini. Sa strane se prikazuju crne pruge kako bi slika ispunila 16:9 ekran.

\* Gornji i donji delovi slike mogu biti odsečeni.

É

• U "Smart" modu, neka slova i/ili znakovi na gornjem ili donjem delu slike možda se neće videti. U tom slučaju podesite "Vertical Size" u meniju "Screen" (str. 41).

٠̈́

- Kad je "Auto Format" (str. 41) podešen na "On", TV prijemnik će automatski odabrati najbolji format koji odgovara prijemu programa.
- Ako se slike sa signalom 720p, 1080i ili 1080p prikazuju sa crnim prugama u ivicama ekrana, odaberite "Smart" ili "Zoom" kako biste ih podesili.

### Upotreba digitalnog elektronskog programskog vodiča (EPG)

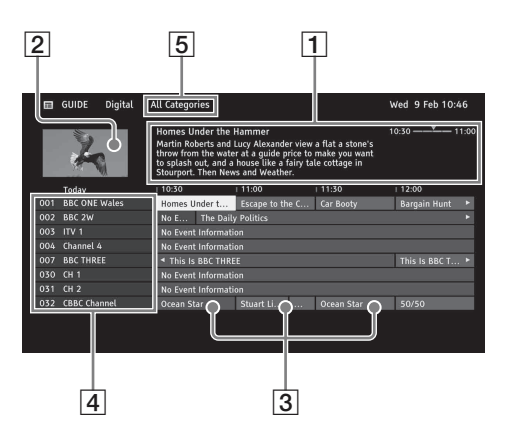

- 1 U digitalnom modu, pritisnite 🖽 GUIDE.
- 2 Izvedite željeni postupak prema sledećoj tablici ili prema uputstvu sa ekrana.

| Stavka                                                                                             | Opis                                                                                           |  |
|----------------------------------------------------------------------------------------------------|------------------------------------------------------------------------------------------------|--|
| 1 Informacioni deo                                                                                 | Prikazuje informacije o označenoj emisiji.                                                     |  |
| <b>2</b> Video prozor Prikazuje program koji ste gledali pre ulaska u vodič.                       |                                                                                                |  |
| <b>3</b> Tablica programa Odaberite program za gledanje ili koji ćete podesiti za funkciju podsetu |                                                                                                |  |
| <b>4</b> Podaci o kanalu Prikaz naslova kanala i pripadajućeg broja.                               |                                                                                                |  |
| 5 Kategorija                                                                                       | Naziv kategorije (npr. "Guide Favourites 1") sadrži sve kanale koji odgovaraju toj kategoriji. |  |

### ţ.

• Meni OPTIONS omogućuje vam odabir sledećih opcija menija.

- "Programme Genre List": Traženje programa prema vrsti.
- "Guide Favourites Set-up": Registrovanje omiljenih programa za sve kategorije.
- "Timer list": Odabir programa koji će se prikazati na ekranu kad započne sa emitovanjem.

### Upotreba funkcije Favourites

Funkcija "Favourites" omogućuje brz pristup opcijama koje često koristite, na primer omiljenim TV kanalima ili spoljnim ulazima (npr. konzola za igranje, DVD uređaj). Na ekranu "Favourites" takođe je moguć prikaz vaših omiljenih medijskih datoteka i Internet sadržaja.

### Þ

• Internet sadržaji (npr. Internet Video) možda neće biti dostupni u nekim državama/regijama.

### Prikaz omiljenih sadržaja

**1** Pritisnite  $\heartsuit$ .

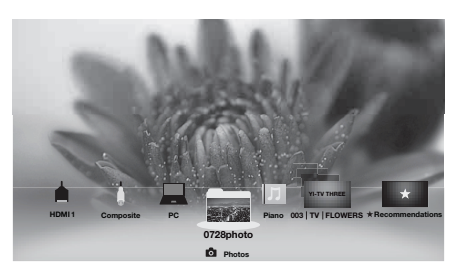

- **2** Pomoću daljinskog upravljača odaberite željenu ikonu u donjem delu ekrana i pritisnite  $\oplus$  za proširenje u puni prikaz.
- Ϋ́
- Kad odaberete folder sa fotografijama, automatski započinje slideshow

### Prikaz zadnjih gledanih sadržaja

Ako odaberete "Recently Viewed" za opcije na ekranu "Favourites", možete prikazati istorije sadržaja koje ste gledali zadnje. Lista "Recently Viewed" se briše pri svakom isključenju TV-a.

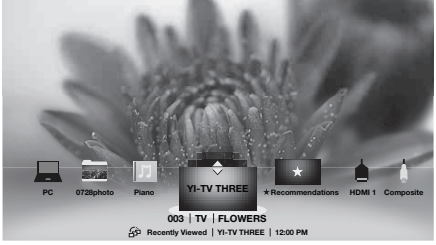

<del>ک</del>

• Zadnji gledani sadržaji prikazuju se u listi. Pritisnite ↔/ za kretanje kroz opcije.

### Recommendations

Funkcija "Recommendations" automatski analizira vaše interese prema vašoj istoriji gledanja kako bi se pronašli programi i stavke koje bi vam se mogle sviđati i prikazuje ih u meniju "Favourites". Za uključenje ove funkcije odaberite "On" za "Recommendations" u "General Set-up" (pogledajte str. 39).

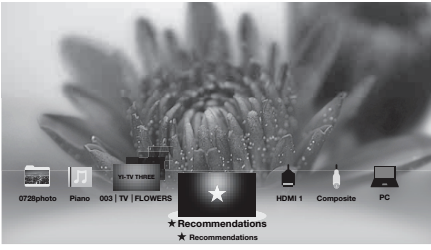

### ٦̈́

• Preporučeni programi koji se trenutno emituju prikazani su u listi stavki. Pritisnite 🕀 za proširenje odabrane stavke u puni prikaz.

Þ

• Funkcija "Recommendations" možda neće biti dostupna u nekim regijama, državama i područjima prijema.

### Dodavanje/uklanjanje omiljenih sadržaja

Omiljene sadržaje možete dodavati/uklanjati putem "XBM"-a ili dok prikazujete sadržaj na ekranu.

- 1 Pritisnite **OPTIONS** nakon odabira željene opcije u "XBM"-u.
- **2** Odaberite "Add to Favourites" ili "Remove from Favourites".

### Reprodukcija diska

### Reprodukcija

Disk možete da reprodukujete jednostavno – samo ga umetnite u fioku.

**1** Umetnite disk tako da strana za reprodukciju bude okrenuta od vas.

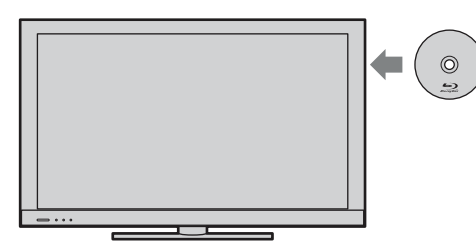

Reprodukcija video diska počinje automatski.
 Za audio ili foto disk odaberite • iz

kategorije "Music" ili "Photo" u "XMB" i pritisnite ⊕.

```
Þ
```

 Ako reprodukcija ne započne automatski, odaberite ● iz kategorije "Video" u "XMB" i pritisnite ⊕.

### Prikaz informacija o reprodukciji

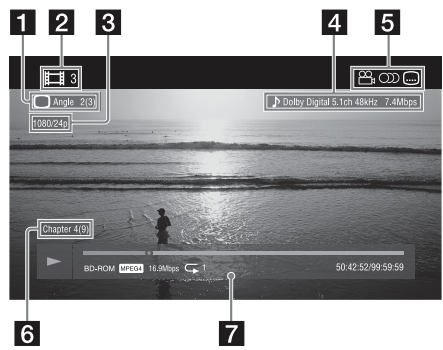

Prikažite informacije o reprodukciji pritiskom tipke 🕀. Informacije se razlikuju, zavisno od vrste diska.

- 1 Trenutno odabran ugao snimanja
- 2 Broj ili naziv naslova
- 3 Izlazna rezolucija/Video frekvencija
- 4 Trenutno odabrana audio postavka
- 5 Dostupne funkcije (ugao snimanja, jezik dijaloga, titlovi)
- 6 Broj poglavlja

### 7 Informacije o reprodukciji

Prikaz vrste diska, moda reprodukcije, načina ponavljanja, video koda itd.

### Uživanje u BONUSVIEW/ BD-LIVE opcijama

Možete uživati u dodatnim BD sadržajima sa logotipom "BD-LIVE". BONUSVIEW i BD-LIVE sadržaji mogu se preuzeti sa Interneta i snimiti u lokalnu memoriju. Umetnite BD disk sa BONUSVIEW/BDLIVE sadržajem.

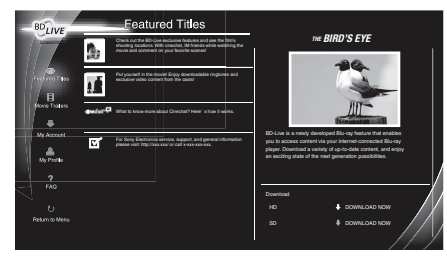

### Þ

- Kako biste uživali u BONUSVIEW/BD-LIVE sadržajima, napravite sledeće pripreme:
  - Spojite TV na mrežu i završite postupak "Network Set-up".
  - Podesite opciju "BD Internet Connection" na "Allow" u "BD/DVD Viewing Settings".
- Metoda se razlikuje, zavisno od diska.
- Lokalna memorija mora imati kapacitet od barem 1 GB.
- Kao lokalnu memoriju možete odabrati internu memoriju ili USB uređaj (na zadnjoj strani TV-a), pomoću "BD Data Storage Options" u "BD/DVD Viewing Settings".

### Diskovi/datoteke koji mogu da se reprodukuju

### Diskovi koji mogu da se reprodukuju

- BD
  - BD-ROM
  - BD-R: Ver 1.1, 1.2, 1.3 uključujući vrstu sa organskim pigmentom BD-R (LTH vrsta)
  - BD-RE: Ver 2.1
- DVD
  - DVD-ROM/DVD-R/DVD-RW/ DVD+R/DVD+RW
- CD
  - CD-DA (audio CD)/CD-ROM/CD-R/ CD-RW/Super Audio CD

### 🕼 Napomene o diskovima

- Pošto su specifikacije BD diska nove i još se razvijaju, neki se diskovi možda neće moći reprodukovati zavisno od vrste i verzije diska. Audio izlaz se razlikuje zavisno od izvora, spojene izlazne priključnice i odabranim postavkama zvuka.
- BD-R diskovi snimljeni na računaru ne mogu da se reprodukuju ako nisu finalizovani.
- CD ili DVD disk ne mogu da se reprodukuju ako nisu pravilno finalizovani. Za dodatne informacije, pogledajte uputstvo za upotrebu isporučeno uz uređaj za snimanje.

### Diskovi koji ne mogu da se reprodukuju

- BD diskovi sa kutijom
- DVD-RAM diskovi
- HD DVD diskovi
- DivX diskovi
- DVD Audio diskovi
- PHOTO CD diskovi
- Deo sa podacima CD dodatka (CD-Extra)
- VCD/Super VCD diskovi
- Strana sa audio materijalom na DualDisc diskovima
- BD-ROM/DVD VIDEO diskovi sa različitim regionalnim kodom.

## Regionalni kôd (samo BD-ROM/DVD VIDEO)

Na TV prijemniku se nalazi regionalni kôd i moći će da se reprodukuju samo BD/DVD diskovi sa identičnim regionalnim kodovima ili kodovima koji vrede u više regija, kao što je prikazano u nastavku.

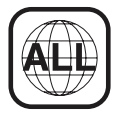

### Datoteke koje mogu da se reprodukuju

- Video
  - MPEG-1 Video/PS\* (datoteke sa ekstenzijom ".mpg" ili ".mpeg")
  - MPEG-2 Video/PS, TS\* (datoteke sa ekstenzijom ".m2ts" ili ".mts")
  - MPEG4/AVC\* (datoteke sa ekstenzijom ".mkv", ".mp4", ".m4v", ".m2ts" ili ".mts")
  - WMV9\* (datoteke sa ekstenzijom ".wmv" ili ".asf")
  - AVCHD (datoteke u formatu AVCHD, snimljene digitalnom video kamerom itd.)
- \* Uređaj neće reprodukovati kodirane datoteke, poput DRM.
- Muzika
  - MP3 (MPEG-1 Audio Layer III) (datoteke sa ekstenzijom ".mp3")
  - AAC\* (datoteke sa ekstenzijom ".m4a")
  - WMA9 Standard\* (datoteke sa ekstenzijom ".wma")
  - LPCM (datoteke sa ekstenzijom ".wav")
- Fotografije
  - JPEG (datoteke sa ekstenzijom ".jpg" ili ".jpeg")
- \* Uređaj neće reprodukovati kodirane datoteke, poput Lossless.

### Þ

- Neke datoteke možda neće moći da se reprodukuju, zavisno od formata, kodiranja ili uslova snimanja.
- TV prijemnik može da prepozna sledeće vrste datoteka na BD, DVD i CD diskovima:
  - folderi do (uključujući) 5. nivoa
- do 500 datoteka u jednom nivou hijerarhije datoteke
- TV prijemnik možda neće ravnomerno i stabilno da reprodukuje video datoteke sa DATA CD-a snimljene uz visoku brzinu bita. Savetujemo da koristite DATA DVD.

### Lista jezičkih kodova

Nazivi jezika odgovaraju ISO 639: 1988 (E/F) standardu.

- 1027: Afarski
- 1028: Abhazijski
- 1032: Afrikaans
- 1039: Amharički
- 1044: Arapski
- 1045: Asameski
- 1051: Ajmarski
- 1052: Azerbejdžanski
- 1053: Baškirski
- 1057: Beloruski
- 1059: Bugarski
- 1060: Biharski
- 1061: Bislamski
- 1066: Bengalski
- 1067: Tibetski
- 1070: Bretonski
- 1079: Katalanski
- 1093: Korzikanski
- 1097: Češki
- 1103: Velški
- 1105: Danski
- 1109: Nemački
- 1130: Butanski; Dzongkha
- 1142: Grčki
- 1144: Hrvatski
- 1145: Esperanto
- 1149: Španski
- 1150: Estonski
- 1151: Baskijski
- 1157: Perzijski
- 1165: Finski
- 1166: Fidži
- 1171: Fareski
- 1174: Francuski
- 1181: Frizijski
- 1183: Irski
- 1186: Škotski Gelik
- 1194: Galicijski
- 1196: Guaranski
- 1203: Gudžaratski
- 1209: Hauski
- 1217: Hindi
- 1226: Hrvatski
- 1229: Mađarski
- 1233: Armenski
- 1235: Interlingua
- 1239: Interlingue
- 1245: Inupijak
- 1248: Indonezijski
- 1253: Islandski

- 1254: Talijanski
- 1257: Hebrejski
- 1261: Japanski
- 1269: Jidiš
- 1283: Javanski
- 1287: Gruzijski
- 1297: Kazahstanski
- 1298: Grenlandski; Kalaallisut
- 1299: Kambodžanski; Kmerski
- 1300: Kanada
- 1301: Korejski
- 1305: Kašmirski
- 1307: Kurdski
- 1311: Kirgiški
- 1313: Latinski
- 1326: Lingalski
- 1327: Laotinski; Lao
- 1332: Litvanski
- 1334: Letonski
- 1345: Malaški
- 1347: Maorski
- 1349: Makedonski
- 1350: Malajalamski
- 1352: Mongolski
- 1353: Moldavski
- 1356: Maratijski
- 1357: Malajski
- 1358: Malese; Malteški
- 1363: Burmski
- 1365: Naurski
- 1369: Nepalski
- 1376: Holandski
- 1379: Norveški
- 1393: Okcitanski
- 1403: Oromo
- 1408: Orijski
- 1417: Punjabi; Panjabi
- 1428: Poljski
- 1435: Pashto; Pushto
- 1436: Portugalski
- 1463: Kečuanski
- 1481: Retoromanski
- 1482: Kirundski; Rundi
- 1483: Rumunski
- 1489: Ruski
- 1491: Kinjarvandski
- 1495: Sanskrt
- 1498: Sindi
- 1501: Sangho; Sango
- 1502: Hrvatsko-srpski
- 1503: Singaleški; Sinhaleski
- 1505: Slovački
- 1506: Slovenski

- 1507: Samoanski
- 1508: Šona
- 1509: Somalijski
- 1511: Albanski
- 1512: Srpski
- 1513: Sisvati; Svati
- 1514: Sesoto; Južnjački soto
- 1515: Sudanski
- 1516: Švedski
- 1517: Svahili
- 1521: Tamilski
- 1525: Telugu
- 1527: Tadžik
- 1528: Tai
- 1529: Tigrinjski
- 1531: Turkmenski
- 1532: Tagaloški
- 1534: Setsvanski; Tswana
- 1535: Tonga; Ostrvo Tonga
- 1538: Turski
- 1539: Tsonga
- 1540: Tatarski
- 1543: Twi
- 1557: Ukrajinski
- 1564: Urdu
- 1572: Uzbeški
- 1581: Vijetnamski
- 1587: Volapuk
- 1613: Volof
- 1632: Ksosa
- 1665: Joruba
- 1684: Kineski
- 1697: Zulu
- 1703: Neodređeno

#### Roditeljski nadzor/područni kod

- 2044: Argentina (ar)
- 2047: Australija (au)
- 2046: Austrija (at)
- 2057: Belgija (be)
- 2070: Brazil (br)
- 2079: Kanada (ca)
- 2090: Čile (cl)
- 2092: Kina (cn)
- 2093: Kolumbija (co)
- 2115: Danska (dk)
- 2165: Finska (fi)

- 2200: Grčka (gr)

- 2248: Indija (in)

2174: Francuska (fr)
2109: Nemačka (de)

- 2219: Hong Kong (hk)

- 2238: Indonezija (id)

(Nastavlja se) 25

- 2239: Irska (ie)
- 2254: Italija (it)
- 2276: Japan (jp)
- 2304: Koreja (kr)
- 2333: Luksemburg (lu)
- 2363: Malezija (my)
- 2362: Meksiko (mx)
- 2376: Holandija (nl)
- 2390: Novi Zeland (nz)
- 2379: Norveška (no)
- 2427: Pakistan (pk)
- 2424: Filipini (ph)
- 2428: Poljska (pl)
- 2436: Portugal (pt)
- 2489: Rusija (ru)
- 2501: Singapur (sg)
- 2149: Španija (es)
- 2499: Švedska (se)
- 2086: Švajcarska (ch)
- 2543: Tajvan (tw)
- 2528: Tajland (th)
- 2184: Ujedinjeno Kraljevstvo (gb)

### Spajanje dodatne opreme

Na ovaj TV možete da spojite širok opseg dodatne opreme.

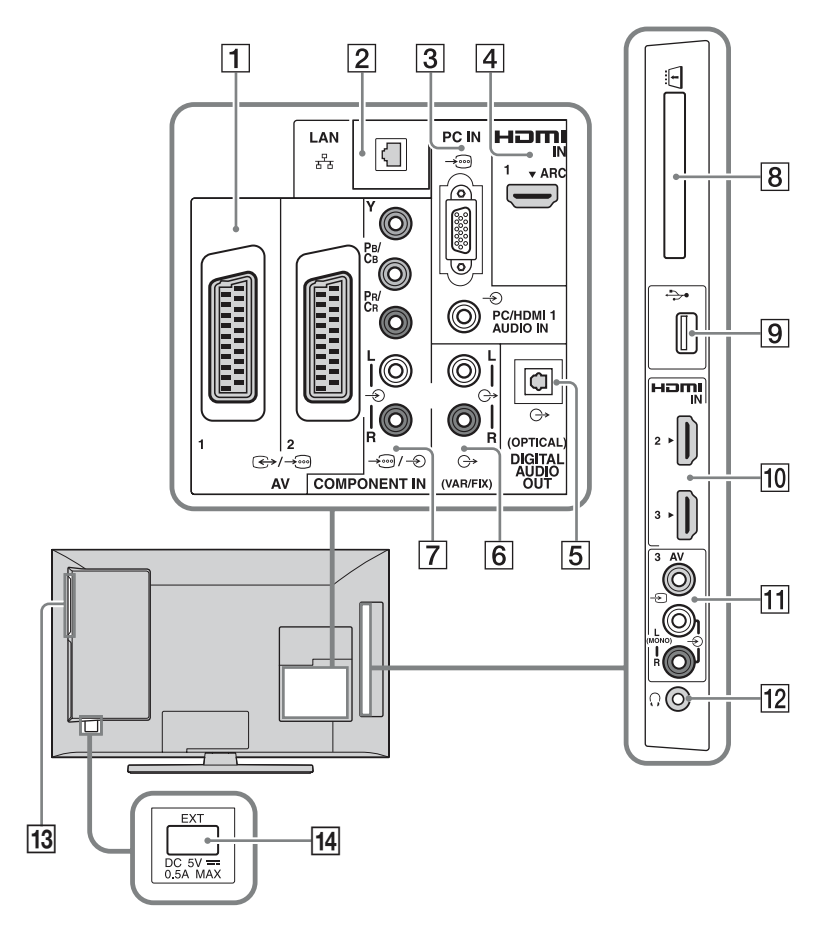

Spajanje audio-video opreme (redom kvaliteta, od višeg prema nižem)

| Spajanje na                   | Spajanje pomoću | Opis                                                                                                    |
|-------------------------------|-----------------|----------------------------------------------------------------------------------------------------|
| (4), 10<br>HDMI IN 1, 2 ili 3 | HDMI kabl       | HDMI (High-Definition Multimedia Interface) omogućuje<br>potpuno nekomprimovano digitalno audio/video povezivanje<br>ovog TV-a i audio/video opreme koja ima HDMI priključ-<br>nicu. Takođe, kad spojite opremu kompatibilnu sa funkcijom<br>"Control for HDMI", podržana je komunikacija sa tom<br>opremom. |
|                               |                 | <ul> <li>Koristite samo HDMI kabl na kojem se nalazi HDMI logo.</li> <li>Ako spajate digitalni audio sistem koji podržava tehnologiju Audio Return Channel (ARC), koristite HDMI IN 1. U protivnom je potrebno dodatno povezivanje pomoću DIGITAL AUDIO OUT (OPTICAL).</li> </ul>                            |

| Spajanje na             | Spajanje pomoću                       | Opis                                                                                                    |
|-------------------------|---------------------------------------|----------------------------------------------------------------------------------------------------|
|                         |                                       | • Ako oprema ima DVI priključnicu, spojite je na HDMI<br>IN 1 priključnicu putem DVI-HDMI adaptera (opcija), i<br>spojite izlazne audio priključnice opreme na priključnicu<br>PC/HDMI 1 AUDIO IN u delu PC IN. |
| 7 -⊕/-€<br>Component in | Komponentni video<br>kabl, audio kabl | _                                                                                                    |
| <b>1</b> ↔/-⊕AV1, 2     | SCART kabl                            | Kad spojite analogni dekoder, TV prijemnik šalje kodirane<br>signale na dekoder, a dekoder dekodira te signale pre njihovog<br>izlaska.                                                                         |
| 11 -∋AV3, i<br>-∋AV3    | Kompozitni video<br>kabl              | Kod spajanja mono opreme, spojite na -OAV3 L priključnicu.                                                                                                    |

### Spajanje audio/prenosne opreme

| Spajanje na                         | Spajanje pomoću       | Opis                                                                                                    |
|-------------------------------------|-----------------------|----------------------------------------------------------------------------------------------------|
| 6 G+ (VAR/FIX)                      | Audio kabl            | Zvuk sa TV-a možete slušati na spojenoj Hi-Fi audio opremi.                                                                                                    |
| 5 DIGITAL<br>AUDIO OUT<br>(OPTICAL) | Optički audio<br>kabl | Zvuk sa TV-a možete slušati na spojenom kućnom bioskopu sa digitalnim izlazom.                                                                                                    |
| 9 <b>∲</b> USB                      | USB kabl              | Možete uživati u fotografijama/muzici/video zapisima memorisanim na USB uređaj (str. 29).                                                                                                    |
| 14 EXT otvor                        |                       | Preuzete BD podatke možete memorisati i reprodukovati na spojenom USB uređaju.                                                                                                    |
|                                     |                       | <ul><li>Image: An anticipation of the second second</li></ul> |

| Spajanje na                                        | Spajanje pomoću                                | Opis                                                                                                    |
|----------------------------------------------------|------------------------------------------------|----------------------------------------------------------------------------------------------------|
| 3/-€PC IN                                          | PC kabl sa<br>feritnim jezgrima,<br>audio kabl | Preporučuje se upotreba kabla za računar sa feritnim jezgrima,<br>kao što je "Connector, Mini D-sub 15" (ref. 1-793-504-11,<br>dostupno u Sony servisu) ili ekvivalentan.                                                                                                    |
| 2 뀸 LAN                                            | LAN kabl                                       | Možete uživati u sadržajima memorisanim na DLNA-kompa-<br>tibilne uređaje putem mreže (str. 32).                                                                                                    |
| 8 <u>iii</u> CAM<br>(Conditional<br>Access Module) |                                                | <ul> <li>Omogućuje pristup plaćenim TV uslugama. Za detalje,<br/>pogledajte uputstvo za upotrebu isporučeno uz CAM karticu.</li> <li>***</li> <li>• Nemojte umetati smart karticu direktno u otvor TV CAM<br/>(Conditional Access Module). Trebate je staviti u Conditional<br/>Access Module nabavljen kod ovlašćenog dobavljača.</li> </ul> |
|                                                    |                                                | <ul> <li>CAM nije podržan u svim državama/područjima. Proverite kod ovlašćenog dobavljača.</li> </ul>                                                                                                    |
| 13 Fioka diska                                     |                                                | Umetnite disk za reprodukciju.                                                                                                    |
| 12 () Slušalice                                    |                                                | Zvuk sa TV-a možete slušati pomoću slušalica.                                                                                                    |

### Spajanje druge opreme

### Gledanje slika sa spojene opreme

- 1 Uključite spojenu opremu.
- 2 Pritisnite € i odaberite željeni ulazni izvor.

| -5  |
|-----|
| -9  |
|     |
| -9  |
| -\$ |
|     |
|     |
|     |
|     |

## Gledanje istovremeno dve slike – PAP (Picture and Picture)

"PAP" prikazuje istovremeno dve slike iz spojene opreme i TV programa/kompozitnog video ulaza osim SCART priključnice.

### Þ

- Ta funkcija nije dostupna za ulaz signala sa računara.
- **1** Pritisnite **OPTIONS**.
- **2** Odaberite "PAP" u meniju OPTIONS.
- 3 Pritisnite <⇒/▷ za prebacivanje zvuka između dve slike. Slika u istaknutom okviru ima zvuk.</p>

## Gledanje istovremeno dve slike – PIP (Picture in Picture)

"PIP" prikazuje sliku iz spojenog računara na celom ekranu, a sliku TV programa ili kompozitnog video ulaza (osim SCART priključnice) u umetnutom prozoru.

- **1** Pritisnite **OPTIONS**.
- **2** Odaberite "PIP" u meniju OPTIONS.
- **3** Koristite meni OPTIONS za prebacivanje zvuka između dve slike.

### Reprodukcija fotografija/ muzike/video zapisa putem USB-a

Na ovom TV-u možete uživati u reprodukciji datoteka fotografija/muzike/video zapisa memorisanim u Sony digitalne fotoaparate ili kamkordere putem USB kabla ili USB uređaja za memorisanje.

- 1 Pritisnite **HOME** i odaberite navedene USB uređaje u kategoriji "Photo", "Music" ili "Video".
- **2** Odaberite datoteke ili foldere za reprodukciju iz liste za odabrani USB uređaj.

## Automatski početak reprodukcije fotografija

Reprodukcija fotografija započinje automatski kad spojite USB memorijski uređaj nakon uključenja TV-a, i u "USB Auto Start" je automatski odabrano "Slideshow" ili "Thumbnail View" (str. 39).

### É

- Kad na TV spojite USB kablom Sony digitalni fotoaparat, postavke USB povezivanja na fotoaparatu potrebno je podesiti na "Auto" ili "Mass Storage".
- Video datoteke su smeštene u sledeću strukturu foldera (hijerarhijski položaj): /AVCHD/BDMV/STREAM/00000.MTS /PRIVATE/AVCHD/BDMV/STREAM/ 00000.MTS /MP ROOT/100ANV01/MAHA0001.MP4
- Napravite sigurnosne kopije medijskih datoteka memorisanih na USB opremu kako ih ne biste izgubili. Sony se ne smatra odgovornim za gubitak ili oštećenje podataka memorisanih na USB opremu.
- BRAVIA TV podržava DivX®.
- Proverite sledeću web stranicu za najnovije podatke o kompatibilnim USB uređajima. http://support.sony-europe.com/TV/compatibility/
- USB Photo Viewer podržava FAT12, FAT16 i FAT32 sisteme datoteka.
- Moguća je USB reprodukcija sledećih formata fotodatoteka:
  - JPEG (datoteke JPEG formata sa ekstenzijom ".jpg" usklađene sa DCF ili Exif standardom)
  - RAW (datoteke ARW/ARW 2.0 formata sa ekstenzijom ".arw.") (samo pregledavanje)
- USB reprodukcija je podržana za sledeće formate audio datoteka:
  - MP3 (datoteke sa ekstenzijom ".mp3" koje nemaju zaštitu)

- USB reprodukcija je podržana za sledeći format video datoteka:
  - AVCHD (datoteke sa ekstenzijom ".mts" ili ".m2ts")
  - MP4 (AVC) (datoteke sa ekstenzijom ".mp4")
  - MPEG1 (datoteke sa ekstenzijom ".mpg")

### Za prikaz fotografije — Picture Frame

Funkcija omogućuje prikaz fotografija na ekranu određeno vreme. Nakon isteka podešenog vremena, TV prijemnik se automatski isključuje u pripravno stanje.

- 1 Odaberite fotografiju.
- 2 Pritisnite OPTIONS dok je prikazana odabrana fotografija, zatim pritisnite ☆/☆ za odabir "File Options" te pritisnite ⊕.
- Pritisnite ☆/☆ za odabir "Picture Frame Image" i pritisnite ⊕.
- Pritisnite HOME, pritisnite ⇔/⇔ za odabir "Photo" i zatim odaberite "Picture Frame" te pritisnite ⊕.

TV se prebaci u Picture Frame mod i na ekranu je prikazana odabrana fotografija.

## Za podešavanje dužine prikaza fotografije

Pritisnite **OPTIONS**, zatim odaberite "Duration" te pritisnite  $\oplus$ . Zatim odaberite trajanje prikaza i pritisnite  $\oplus$ . Na ekranu se prikaže brojač.

### Þ

- Ako se odabere fotografija iz USB uređaja, on mora ostati spojen na TV.
- Ako se aktivira "Sleep Timer", TV se automatski isključuje u pripravno stanje.

### Za prikaz geografske karte

Ako spojite digitalni fotoaparat sa funkcijom GPS, možete prikazati fotografiju sa geografskom kartom lokacije na kojoj je fotografija snimljena. Za korištenje te funkcije, TV treba biti spojen na Internet kako bi preuzeo geografsku kartu.

- **1** Odaberite fotografiju pomoću "XMB"-a.
- 2 Pritisnite ☆/☆ za zumiranje/odzumiranje na geografskoj karti.
- 3 Pritisnite više puta tipku u boji smeštenu dalje levo kako biste promenili položaj prikaza geografske karte.

### Þ

- Ako TV nije spojen na Internet ili je Internet stranica sa geografskom kartom prestala sa radom, moguć je samo prikaz geografske karte u velikoj razmeri na kojem se ne može izvoditi zumiranje/ odzumiranje.
- Položaj prikazan na karti može se razlikovati zavisno od uređaja kojim je fotografija snimljena.
- Internet geografsku kartu omogućuje treća strana. Iz tog razloga, stranica sa geografske karte može se promeniti ili ukinuti bez prethodne najave.

### Upotreba funkcije BRAVIA Sync sa Control for HDMI

Funkcijom "Control for HDMI" vam BRAVIA Sync omogućuje komunikaciju sa spojenom opremom koja podržava BRAVIA Sync, koristeći HDMI CEC (Consumer Electronics Control). Primena sledećih podešenja i saveta pomoći će vam da objedinite upravljanje spojenom opremom.

- **1** Pritisnite **HOME**.
- 2 Pritisnite ⇔/⇔ za odabir "Settings".
- 3 Pritisnite ☆/☆ za odabir "External Inputs" i pritisnite ⊕.

4 Pritisnite ☆/☆ za odabir "Control for HDMI" u "HDMI Set-up" i zatim odaberite "On".
ö

- Funkcija Control for HDMI (BRAVIA Sync) je raspoloživa samo kod spajanja Sony uređaja koji imaju funkciju BRAVIA Sync ili su kompatibilni sa "Control for HDMI".
- Postavke za "Control for HDMI" trebaju biti podešene na TV prijemniku i na spojenoj opremi. Detaljnije informacije o podešavanju potražite u uputstvu za upotrebu spojene opreme.
- Kad je spojena određena Sonyjeva oprema koja podržava "Control for HDMI" (BRAVIA Sync), na toj opremi se automatski aktivira BRAVIA Sync.

#### Upravljanje opremom koja podržava BRAVIA Sync

Oprema koja podržava BRAVIA Sync navedena je kao novi ulazni izvor pod "External Inputs" u meniju Home (str. 37). Za upravljanje tom opremom pomoću daljinskog upravljača, pritisnite **SYNC MENU** i odaberite željenu opremu u "HDMI Device Selection".

| BRAVIA<br>Sync        | HDMI 1 |
|-----------------------|--------|
| HDMI Device Selection |        |
| Device Control        |        |
| Speakers              |        |
| TV Control            |        |
| Return to TV          |        |
|                       |        |
|                       |        |
|                       |        |

### **BD/DVD** Player

- Automatsko uključivanje opreme koja podržava BRAVIA Sync i prebacivanje ulaza na tu opremu kad je odaberete u meniju Home ili Sync.
- Automatsko uključivanje TV prijemnika i promena ulaza na spojenu komponentnu kad se pokrene reprodukcija na komponenti.
- Automatsko isključivanje priključene opreme kad isključite TV prijemnik u pripravno stanje.

### **AV Amplifier**

- Automatsko uključivanje AV pojačala i prebacivanje izlaza zvuka iz TV zvučnika na audio sistem pri uključivanju TV-a. Ta funkcija je raspoloživa samo ako ste prethodno koristili AV pojačalo za izlaz TV zvuka.
- Automatsko prebacivanje izlaza zvuka na AV pojačalo pomoću uključivanja AV pojačala pri uključivanju TV-a.
- Automatsko isključivanje AV pojačala kad isključite TV prijemnik u pripravno stanje.
- Podešavanje glasnoće (→ +/-) i isključivanje zvuka (<sup>1</sup>) spojenog AV pojačala pomoću daljinskog upravljača TV-a.
- Ako želite da priključite digitalni audio sistem koji podržava tehnologiju Audio Return Channel (ARC), spojite ga HDMI kablom na HDMI IN 1. Ako želite da priključite sistem koji ne podržava funkciju "Control for HDMI" ili Audio Return Channel, potrebno je takođe dodatno audio povezivanje putem priključnice DIGITAL AUDIO OUT (OPTICAL).

### Video Camera

- Automatsko uključivanje TV prijemnika i promena ulaza na spojenu video kameru kad se spojena video kamera uključi.
- Automatsko isključivanje priključene video kamere kad isključite TV prijemnik u pripravno stanje.

## Upotreba funkcija kućne mreže

Ovaj TV omogućuje uživanje u sadržajima memorisanim u DLNA-kompatibilnim uređajima u kućnoj mreži.

Uređaji koji smeštaju i pružaju sadržaje, poput fotografija i audio/video datoteka, nazivaju se "server". TV prima datoteke fotografija/ muzike/video zapisa sa servera putem mreže, i možete uživati u njima na TV-u čak i u drugim prostorijama.

Za funkcionisanje u kućnoj mreži potrebno je koristiti DLNA-kompatibilan uređaj (VAIO, Cyber-shot, itd.) kao server.

Povežite komponente kablovima (pogledajte "Spajanje na mrežu") ili bežično (pogledajte "Wireless LAN Ready" na str. 33).

Takođe, kad spojite svoj TV na Internet, možete uživati u prikazu fotografije koja pokazuje svoju lokaciju na geografskoj karti (str. 30) ili možete prikazivati Internet video (str. 34).

### Þ

• Za pristup Internetu trebaćete da sklopite ugovor sa Internet operatorom.

### Spajanje na mrežu

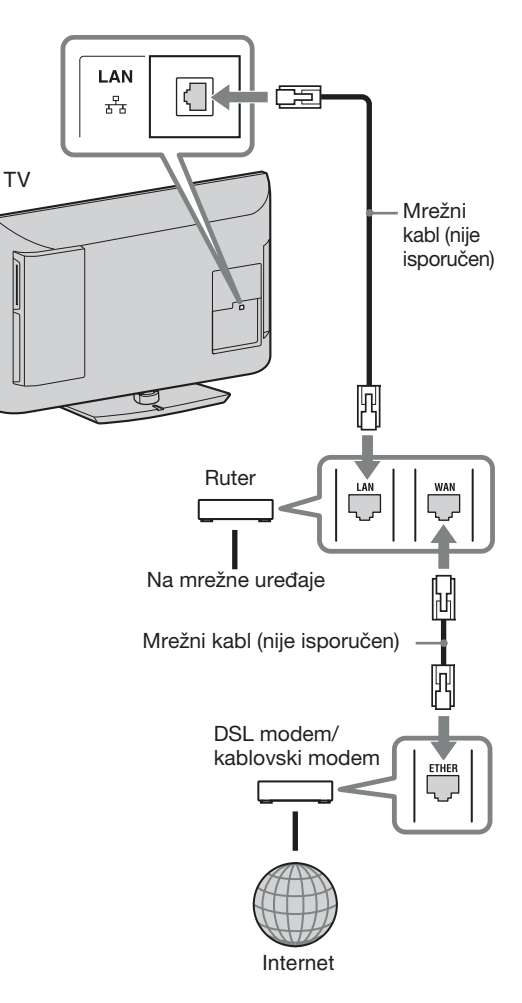

### Wireless LAN Ready

Wireless LAN Ready omogućuje lak pristup Internetu i kućnoj mreži pomoću USB adaptera za bežični LAN UWA-BR100 (od januara 2010.). Ako umetnete USB adapter za bežični LAN u USB priključnicu TV-a, možete jednostavno kreirati bežičnu mrežu.

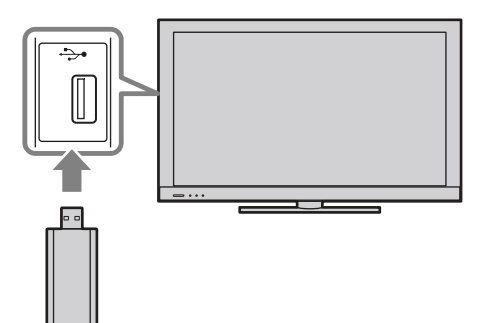

#### E

- Pre podešavanja funkcije bežičnog LAN-a na TV-u, podesite ruter za bežični LAN.
- USB adapter za bežični LAN je priložen ili je raspoloživ kao dodatni pribor, zavisno od modela vašeg TV-a. U nekim regijama/državama, USB adapter za bežični LAN možda neće biti raspoloživ.

### Spajanje na bežični LAN

Pomoću funkcije Wireless LAN Ready možete spojiti TV na svoj bežični LAN. Postupak podešavanja razlikuje se zavisno od vrste bežičnog LAN-a i rutera za bežični LAN. Pre podešavanja bežičnog LAN-a proverite svoje LAN okruženje na sledeći način.

1 Siguran bežični LAN?

DA: Pređite na 2.

**NE:** Konfigurišite u nastavku "Network Set-up" i "Nezaštićena mreža sa bilo kojom vrstom rutera za bežični LAN".

2 Da li koristite ruter za bežični LAN koji podržava Wi-Fi Protected Setup (WPS)?

**DA:** Konfigurišite u nastavku "Network Set-up" i "Zaštićena mreža sa WPS-om (Wi-Fi Protected Setup)".

**NE:** Konfigurišite u nastavku "Network Set-up" i "Zaštićena mreža bez WPS-a (Wi-Fi Protected Setup)".

### Network Set-up

Početni ekran menija "Network Set-up" omogućuje vam odabir postupka podešavanja prema mrežnom okruženju.

"View Network Status": Odaberite za proveru stanja mreže.

"Wired Set-up": Koristite za spajanje na žičanu mrežu.

"Wireless Set-up": Koristite za spajanje na bežičnu mrežu.

### Zaštićena mreža sa WPS-om (Wi-Fi Protected Setup)

WPS standard omogućuje jednostavnu aktivaciju zaštite bežične kućne mreže pritiskom tipke WPS na ruteru za bežični LAN. Pre podešavanja bežičnog LAN-a proverite položaj tipke WPS na ruteru i proverite kako je koristiti.

- 1 Odaberite "Wireless Set-up" na početnom ekranu menija "Network Set-up".
- **2** Odaberite "WPS (Push Button)" za zaštitu upotrebom tipke ili "WPS (PIN)" za upotrebu PIN-a.
- **3** Sledite uputstvo koje se prikazuje na ekranu za podešavanje.

#### Þ

• Za spajanje na bežični LAN sa WPS-om, vaš ruter za bežični LAN treba da podrži WPS standard.

### Zaštićena mreža bez WPS-a (Wi-Fi Protected Setup)

Za podešavanje bežičnog LAN-a trebaće vam SSID (naziv bežične mreže) i sigurnosna šifra (WEP ili WPA šifra). Ako ih ne znate, pogledajte uputstvo za upotrebu svog rutera.

- 1 Odaberite "Wireless Set-up" na početnom ekranu menija "Network Set-up".
- **2** Odaberite "Scan" i zatim odaberite mrežu sa liste detektovanih bežičnih mreža.
- **3** Sledite uputstvo koje se prikazuje na ekranu za podešavanje.

## Nezaštićena mreža sa bilo kojom vrstom rutera za bežični LAN

Za podešavanje bežičnog LAN-a trebaće vam SSID (naziv bežične mreže). Sigurnosna šifra (WEP ili WPA šifra) neće vam trebati jer u tom postupku ne trebate odabrati način zaštite.

- 1 Odaberite "Wireless Set-up" na početnom ekranu menija "Network Set-up".
- **2** Odaberite "Scan" i zatim odaberite mrežu sa liste detektovanih bežičnih mreža.
- **3** Sledite uputstvo koje se prikazuje na ekranu za podešavanje.

### Primena funkcije BRAVIA Internet Video

BRAVIA Internet Video služi za pristup Internet sadržajima, pružajući raznolike zabavne sadržaje na zahtev direktno na vašem TV-u. Ako se spojite na širokopojasni Internet, moći ćete uživati u video sadržajima, uključujući video zapise i animacije.

#### Þ

• Spojite svoj TV na širokopojasni Internet i izvedite početno podešavanje te "Network Set-up" (str. 48).

### Za korištenje funkcije Internet Video

Možete pretraživati video sadržaje unapred ili unazad. (Ta funkcija je raspoloživa zavisno od usluga za pružanje Internet sadržaja.)

- **1** Pritisnite **INTERNET VIDEO**.
- 2 Pritisnite ☆/☆/☆/☆ za odabir ikone video zapisa koji želite prikazati i pritisnite ⊕.

#### Za povratak na normalan TV način Pritisnite **\* RETURN**.

### Ļ,

- Interfejs Internet sadržaja zavisi od pružaoca usluge za te Internet sadržaje.
- Usluge blokiraju video sadržaj prema podešenju za "Parental Lock" na TV-u. Neki pružaoci Internet video sadržaja ne podržavaju tu funkciju.
- Za ažuriranje usluga BRAVIA Internet Video sadržaja, odaberite "Settings" u meniju Home i zatim odaberite "Refresh Internet Content" u "Network" (str. 48).

### Uživanje u fotografijama/ muzici/video zapisima putem mreže

Uživajte u raznim sadržajima, na primer u fotografijama/muzici/video zapisima memorisanim na medijskom serveru sa DLNA sertifikatom u vašoj kućnoj mreži. Zahvaljujući kućnoj mreži, moći ćete uživati u sadržajima sa Interneta i/ ili mreže na TV-u čak i u drugim prostorijama. Za funkcionisanje u kućnoj mreži potrebno je koristiti DLNA-kompatibilan uređaj (npr. VAIO) kao server.

- **1** Pritisnite **HOME**.
- Pritisnite <>/▷ za odabir navedenih medijskih servera u kategoriji "Photo", "Music" ili "Video".
- 3 Pritisnite ☆/☆ za odabir datoteka ili foldera za reprodukciju iz liste za odabrani medijski server.

### Þ

- Datoteke iz mrežnog uređaja trebaju biti kompatibilne sa sledećim formatima datoteka.
  - Fotografije: JPEG format
  - Muzika: MP3 format ili Linear PCM format
  - Video: Sledeći formati datoteka memorisani na server: AVCHD ili MPEG2 format (u nekim slučajevima ne može da se reprodukuje)

#### Uživanje u fotografijama, muzici i video zapisima na TV-u pomoću upravljanja drugim uređajem

#### - Renderer

Možete da reprodukujete datoteke fotografija, muzike i video sadržaja memorisanih u drugim mrežnim uređajima (digitalni fotoaparat, mobilni telefon, itd.) na TV-u rukujući direktno željenim uređajem. Mrežni uređaj treba takođe da podrži renderovanje.

- **1** Pritisnite **HOME**.
- 2 Pritisnite ⇔/⇔ za odabir "Settings".
- 3 Pritisnite ☆/☆ za odabir "Network" i zatim podesite "Renderer Function", "Renderer Access Control" i "Renderer Set-up" u "Renderer" ako je potrebno (str. 48).
- **4** Reprodukcija medijskih datoteka upotrebom mrežnih uređaja.

### Provera mrežne povezanosti

Unesite odgovarajuće alfanumeričke vrednosti za vaš ruter ako je potrebno. Broj stavki koje treba podesiti (npr. IP Address, Subnet Mask, DHCP) može varirati, zavisno od davaoca Internet usluga (Internet provider) ili rutera. Za detalje, pogledajte uputstvo za upotrebu koje ste dobili od vašeg davaoca Internet usluga ili koje je isporučeno uz ruter.

- **1** Pritisnite **HOME**.
- 2 Pritisnite ⇔/⇔ za odabir "Settings".
- Pritisnite ☆/☆ za odabir "Network", te pritisnite ⊕.
- **4** Odaberite "Network Set-up" i zatim pritisnite ⊕.
- 5 Odaberite "Auto" za automatsko podešavanje IP adrese i proxy servera, ili "Custom" kako biste ih podesili ručno.

Sledite uputstvo koje se prikazuje na ekranu za podešavanje.

Početni ekran menija omogućuje vam odabir postupka podešavanja prema mrežnom okruženju.

"View Network Status": Odaberite za proveru stanja mreže.

"Wired Set-up": Koristite za spajanje na žičanu mrežu.

"Wireless Set-up": Koristite za spajanje na bežičnu mrežu.

### Podešavanje prikaza servera

Možete odabrati server iz kućne mreže koji će se prikazati u meniju Home. Meni Home može automatski prikazati do 10 servera.

- **1** Pritisnite **HOME**.
- 2 Pritisnite ⇔/⇔ za odabir "Settings".
- Pritisnite ☆/☆ za odabir "Network", te pritisnite ⊕.
- **4** Odaberite "Server Display Settings", zatim pritisnite ⊕.
- **5** Odaberite server koji će se prikazati u meniju Home te podesite postavke.

## Ako ne možete da se spojite na kućnu mrežu

TV detektuje da li je server pravilno prepoznat kad ga ne možete spojiti na kućnu mrežu. Ako dijagnostički rezultati pokazuju grešku, potražite moguće uzroke te proverite mrežna povezivanja i podešenja.

- **1** Pritisnite **HOME**.
- 2 Pritisnite ⇔/⇔ za odabir "Settings".
- Pritisnite ☆/☆ za odabir "Network", te pritisnite ⊕.
- **4** Odaberite "Server Diagnostics", zatim pritisnite ⊕.

Započinje dijagnostika servera. Kad se dijagnostikovanje servera završi, prikaže se lista dijagnostičkih rezultata.

## Upotreba funkcija menija

### Kretanje kroz Home meni TV-a (XMB™)

Meni Home/XMB™ (XrossMediaBar) na TV-u pruža brzi pristup popisima programa, ulaznim izvorima, menijima postavki TV-a i sl.

**1** Pritisnite **HOME** za prikaz menija XMB<sup>TM</sup>.

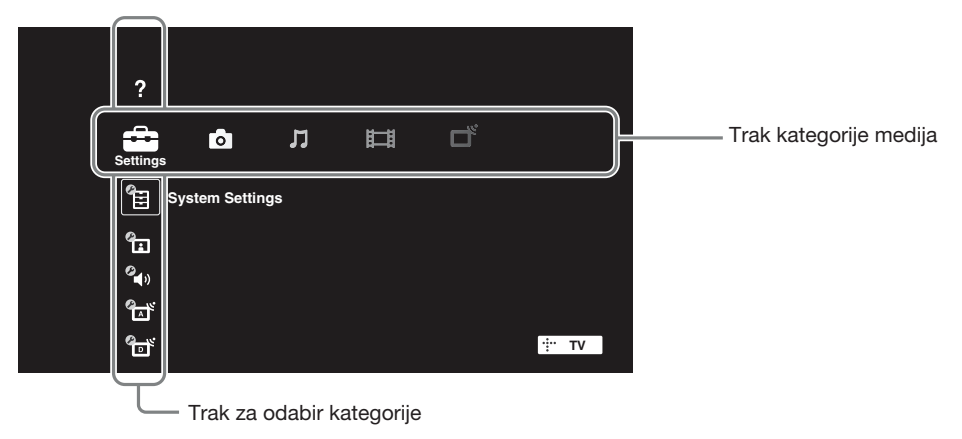

**2** Pritisnite ⇔/⇔ za odabir kategorije.

| Ikona kategorije medija |                 | Opis                                                                                                    |
|-------------------------|-----------------|----------------------------------------------------------------------------------------------------|
|                         | Settings        | Sadrži sve potrebne konfiguracije za prilagođavanje postavki TV-a. (str. 38).                                   |
| 0                       | Photo           | Možete uživati u fotografijama sa USB uređaja ili putem mreže, uključujući i Internet sadržaje. (str. 29, 35).  |
| Л                       | Music           | Možete uživati u muzici sa USB uređaja ili putem mreže, uključujući i Internet sadržaje. (str. 29, 35).         |
| Ħ                       | Video           | Možete uživati u video zapisima sa USB uređaja ili putem mreže, uključujući i Internet sadržaje. (str. 29, 35). |
| ď                       | Digital         | Možete odabrati digitalni kanal i digitalni elektronski programski vodič (EPG) (str. 19).                       |
|                         | Analogue        | Možete odabrati analogni kanal.                                                                                 |
| Ð                       | External Inputs | Možete odabrati opremu spojenu na TV.                                                                           |
|                         | Network         | Možete uživati u funkciji "Internet Video" (str. 34).                                                           |

- **3** Pritisnite  $\Phi/\Phi$  za odabir stavke, zatim pritisnite  $\oplus$ .
- 4 Sledite uputstvo na ekranu.
- **5** Pritisnite **HOME** za izlaz.

Þ

- Opcije koje možete da podesite mogu se razlikovati zavisno od okolnosti.
- Nedostupne opcije su zasenčene u meniju ili nisu prikazane.

### Meni postavki TV-a

2

### Product Support

| i-Manual           | Prikaz uputstva za korištenje na ekranu.                                                                                                    |  |  |
|--------------------|----------------------------------------------------------------------------------------------------|--|--|
|                    | <ul> <li>Neke funkcije mogu započeti direktno iz i-Manuala. Pritisnite          za pokretanje funkcije kad se na dnu ekrana prikazuje "Use this function".     </li> </ul>                                                                         |  |  |
| System Update      | Omogućuje TV prijemniku automatsko primanje nadogradnje softvera pomoću<br>postojeće antene/kablovskog sistema/Interneta (ako je priključen).<br>Savetujemo vam da tu opciju podesite na "On" kako biste uvek imali najnoviju<br>verziju softvera. |  |  |
|                    | <ul> <li>Softver se ažurira kad je TV prijemnik u pripravnom stanju.</li> <li>TV-u će možda trebati nekoliko minuta da se uključi ako izvodi ažuriranje.</li> </ul>                                                                                |  |  |
| System Information | Prikazuje proizvođača, naziv marke, broj modela, serijski broj, verziju softvera i jačinu signala. Jačina signala je za kanal koji trenutno gledate.<br>Dok se jačina signala menja, indikator nivoa na ekranu se povećava ili smanjuje.           |  |  |
|                    | <ul><li>Prikaz jačine signala nije raspoloživ za analogne kanale i spoljne ulaze.</li></ul>                                                                                                    |  |  |

### System Settings

#### **Scene Select**

Optimizovanje kvaliteta slike i zvuka odabirom sledećih opcija.

#### Þ

• Kad podesite "Theatre Mode" na "On", "Scene Select" se automatski prebacuje na "Cinema".

| Cinema   | Optimizovanje slikovnih scena i zvuka kako bi se dobio bioskopski ugođaj.                |  |
|----------|------------------------------------------------------------------------------------------|--|
| Sports   | Postizanje realističnih slika i zvuka poput onih na stadionu.                            |  |
| Photo    | Verno reprodukuje teksturu i boje štampane fotografije.                                  |  |
|          | <ul> <li>Opcija "Photo" je raspoloživa samo kad je ulazni signal<br/>1080i/p.</li> </ul> |  |
| Music    | Omogućuje uživanje u dinamičnom i čistom zvuku kao na koncertu.                          |  |
| Game     | Omogućuje maksimalno uživanje u igrama, uz vrhunski kvalitet slike i zvuka.              |  |
| Graphics | Olakšava dugotrajno gledanje monitora zahvaljujući jasnijem prikazu detalja slike.       |  |
| General  | Opšte optimizovanje gledanja.                                                            |  |
| Auto     | Automatsko optimizovanje kvaliteta slike i zvuka prema ulaznom izvoru.                   |  |

| Eco            | Promena postavki za potrošnju energije.                                 |                                                                                                    |  |
|----------------|-------------------------------------------------------------------------|----------------------------------------------------------------------------------------------------|--|
|                | Power Saving                                                            | Smanjuje potrošnju energije TV-a podešavanjem pozadinskog osvetljenja. Kad odaberete "Picture Off", ostaje samo zvuk.                                                                                                    |  |
|                | Idle TV Standby                                                         | Isključuje TV ako kroz podešeno vreme ne aktivirate nijednu novu opciju.                                                                                                    |  |
|                | PC Power<br>Management                                                  | Isključuje TV u pripravno stanje ako se ne prima signal iz računara 30 sekundi.                                                                                                    |  |
| Clock/Timers   | Clock Set                                                               | Podešavanje tačnog vremena. Kad TV primi podatke o tačnom vremenu iz emitovanog signala, vreme ne može da se podesi ručno.                                                                                                  |  |
|                | Time Zone                                                               | Odaberite vremensku zonu u kojoj se nalazite.                                                                                                    |  |
|                | Auto DST                                                                | Podešavanje letnjeg, odnosno zimskog vremena prema kalendaru.                                                                                                    |  |
|                | On Timer                                                                | Uključuje TV iz pripravnog stanja u podešeno vreme i podešava željeni kanal ili ulaz.                                                                                                    |  |
|                | Sleep Timer                                                             | <ul> <li>Isključuje TV u pripravno stanje po isteku podešenog vremena.</li> <li>Y</li> <li>Ako isključite TV prijemnik i ponovo ga uključite,<br/>"Sleep Timer" se vraća na "Off".</li> </ul>                               |  |
| General Set-up | USB Auto Start                                                          | Odaberite "Slideshow" ili "Thumbnail View" za automatsko<br>započinjanje reprodukcije fotografija.                                                                                                    |  |
|                |                                                                         | • Isključite I V pre spajanja USB uređaja na njega.                                                                                                    |  |
|                | Home Menu<br>Cursor Movement                                            | "No Auto Repeat") za kretanje kroz opcije menija.                                                                                                    |  |
|                | Recommendations                                                         | Traženje i prikaz programa koje biste možda želeli pod<br>"Recommendations" u "Favourites".                                                                                                    |  |
|                | Quick Start                                                             | TV se uključuje brže nego inače ako ga uključujete daljin-<br>skim upravljačem. Moguće je podesiti do tri perioda. Kad<br>podesite "Smart Mode" na "On", TV se uključuje u ono<br>doba dana kad najviše gledate TV program. |  |
|                |                                                                         | Ale is andežen "Orish Start" aneže se provácti potrežnic                                                                                                    |  |
|                |                                                                         | • Ako je podesen Quick Start, može se povečati potrosnja energije.                                                                                                    |  |
|                | Factory Settings                                                        | Resetuje sve postavke na fabričke vrednosti. Po završetku ovog postupka prikazuje se meni za početna podešavanja.                                                                                                    |  |
| Language       | Odabir jezika prikaza                                                   | nih u menijima.                                                                                                    |  |
| Radio Display  | Prikazuje ekransku po<br>odabrati neki uzorak i                         | zadinu za radio prijem. Za ekransku pozadinu možete<br>li "Photo Slideshow".                                                                                                    |  |
| Parental Lock  | Podešava ograničenje<br>Za gledanje bilo kojeg<br>blokiranog kanala, un | gledanja prema uzrastu gledaoca ili blokira određene kanale.<br>g navedenog programa sa podešenim ograničenjem ili<br>esite tačan PIN.                                                                                      |  |
|                | PIN Code                                                                | Unesite svoj PIN kôd kako biste aktivirali "Parental<br>Lock". PIN kôd možete takođe da promenite.<br><b>Č</b><br>• PIN kôd 9999 se može uvek upotrebljavati.                                                               |  |
| DivX(R) VOD    | Odaberite "DivX(R) V<br>dukciju DivX sadržaja<br>registracije.<br>貸     | /OD Registration Code" kako biste TV registrovali za repro-<br>. Odaberite "DivX(R) VOD Deregistration Code" za brisanje                                                                                                    |  |
|                | • U "DivX(R) VOD R<br>nakon brisanja regis                              | egistration Code" će se prikazati novi registracioni kod<br>tracije pomoću "DivX(R) VOD Deregistration Code".                                                                                                    |  |

Možete pokrenuti početna podešavanja koja se izvode kod prvog spajanja TV-a kako biste ponovo odabrali jezik i zemlju/područje ili podesili sve raspoložive kanale. Čak i ako ste izveli ova podešavanja kod prvog spajanja TV-a, možda ćete ih trebati promeniti nakon preseljenja ili kako biste pronašli nove kanale koji su počeli da se emituju.

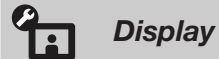

| Picture | Target Inputs | Odaberite "Current" za prilagođavanje podešenja slike z<br>tekući ulaz. Odaberite "Common" za primenu zajedničk<br>podešenja slike na sve ulaze. |                                                                                                    |  |
|---------|---------------|----------------------------------------------------------------------------------------------------|----------------------------------------------------------------------------------------------------|--|
|         | Picture Mode  | Podešava način pr<br>se zavisno od pode                                                                                                    | ikaza slike. Raspoložive opcije razlikuju<br>sšenja za "Scene Select".                              |  |
|         |               | Vivid                                                                                                    | Poboljšava kontrast i oštrinu slike.                                                                |  |
|         |               | Standard                                                                                                    | Za standardnu sliku. Preporučuje se za osnovnu kućnu upotrebu.                                      |  |
|         |               | Custom                                                                                                    | Omogućuje vam memorisanje željenih podešenja.                                                       |  |
|         |               | Cinema                                                                                                    | Za sadržaje zasnovane na filmu. Pri-<br>kladno za gledanje u okruženju poput<br>bioskopske dvorane. |  |
|         |               | Sports                                                                                                    | Optimizuje kvalitet slike za gledanje sportskih programa.                                           |  |
|         |               | Game-Standard                                                                                                    | Za standardnu sliku prikladnu za igre.                                                              |  |
|         |               | Game-Original                                                                                                    | Podešava sliku za igre prema vašoj želji.                                                           |  |
|         |               | Graphics                                                                                                    | Optimizuje kvalitet slike za gledanje grafike.                                                      |  |
|         |               | Photo-Vivid                                                                                                    | Poboljšava kontrast, oštrinu i boje fotografija.                                                    |  |
|         |               | Photo-Standard                                                                                                    | Za standardno gledanje fotografija.                                                                 |  |
|         |               | Photo-Original                                                                                                    | Poboljšava vizualnu toplotu fotografija.                                                            |  |
|         |               | Photo-Custom                                                                                                    | Podešava detaljne postavke za gledanje fotografija i memoriše željene postavke.                     |  |
|         | Reset         | Resetuje na fabričl<br>"Target Inputs", "F                                                                                                    | ka podešenja sve "Picture" postavke osim<br>Picture Mode" i "Advanced Settings".                    |  |
|         | Backlight     | Podešava svetlinu                                                                                                    | pozadinske rasvete.                                                                                 |  |
|         | Contrast      | Povećava ili sman                                                                                                    | juje kontrast slike.                                                                                |  |
|         | Brightness    | Povećava ili sman                                                                                                    | juje svetlinu slike.                                                                                |  |
|         | Colour        | Povećava ili sman                                                                                                    | juje zasićenost boja na slici.                                                                      |  |
|         | Hue           | Povećava ili smanj                                                                                                    | juje količinu zelenih i crvenih tonova.                                                             |  |
|         |               | لاستعر<br>Oncija "Hue" ie u                                                                                                    | raspoloživa zavisno od sistema boje                                                                 |  |
|         | Colour        | Podešava belinu sl                                                                                                    | ike.                                                                                                |  |
|         | Temperature   | Cool                                                                                                    | Belim tonovima dodaje plavu nijansu                                                                 |  |
|         |               | Neutral                                                                                                    | Belim tonovima dodaje neutralnu nijansu                                                             |  |
|         |               | Warm 1/Warm 2                                                                                                    | Belim tonovima dodaje revenu nijansu.<br>"Warm 2" dodaje više crvene od "Warm 1'                    |  |

|                                           | Sharpness                                                                                    | Povećava ili sman                                                                                                    | iujo očtrinu sliko                                                                                                    |  |
|-------------------------------------------|----------------------------------------------------------------------------------------------|----------------------------------------------------------------------------------------------------|----------------------------------------------------------------------------------------------------|--|
|                                           |                                                                                              | Povećava ili smanjuje oštrinu slike.                                                                                                    |                                                                                                    |  |
|                                           | Noise Reduction                                                                              | Smanjuje nivo šuma na slici ("snežna" slika).                                                                                                    |                                                                                                    |  |
|                                           |                                                                                              |                                                                                                    |                                                                                                    |  |
|                                           |                                                                                              | • Opcija "Noise Reduction" je raspoloživa kad je "Intelligent<br>Picture" podešen na "Off".                                                                        |                                                                                                    |  |
|                                           | MPEG Noise<br>Reduction                                                                      | Smanjuje šum MF                                                                                                    | PEG-komprimovane video slike.                                                                                                |  |
|                                           | Film Mode                                                                                    | Omogućuje pobol<br>video zapisa sa D<br>zamućenje slike i                                                                                                    | jšavanje pokreta slike pri reprodukciji<br>VD-a ili videorekordera, smanjujući<br>zrnatost.                                  |  |
|                                           |                                                                                              | Auto                                                                                                    | Pruža originalan sadržaj zasnovan na                                                                                         |  |
|                                           |                                                                                              |                                                                                                    | filmu bez promene.                                                                                                    |  |
|                                           |                                                                                              | Off                                                                                                    |                                                                                                    |  |
|                                           |                                                                                              |                                                                                                    |                                                                                                    |  |
|                                           |                                                                                              | <ul> <li>Ako slika sadrži<br/>Mode" će se auto<br/>"Auto".</li> </ul>                                                                                              | nepravilne signale ili previše šuma, "Film<br>omatski isključiti čak i ako ste odabrali                                      |  |
|                                           | Advanced<br>Settings                                                                         | Omogućuje preciz<br>podešenja mogu s<br>podešena na "Vivi                                                                                                    | zno podešavanje "Picture" postavki. Ova<br>e odabrati ako je opcija "Picture Mode"<br>id" (ili "Photo-Vivid").               |  |
|                                           |                                                                                              | Reset                                                                                                    | Resetuje sve napredne postavke na fab-<br>ričke vrednosti.                                                                   |  |
|                                           |                                                                                              | Black Correcto                                                                                                    | <b>r</b> Naglašava tamna područja slike radi snažnijeg kontrasta.                                                            |  |
|                                           |                                                                                              | Adv. Contrast<br>Enhancer                                                                                                    | Podešava "Backlight" i "Contrast" u<br>skladu sa svetlinom ekrana. Postavka<br>je prikladna kod tamnijih slika i scena.      |  |
|                                           |                                                                                              | Gamma                                                                                                    | Podešava balans između svetlih i tamnih područja slike.                                                                      |  |
|                                           |                                                                                              | Auto Light<br>Limiter                                                                                                    | Smanjuje svetlinu, na primer kod scena<br>gde je ceo kadar beo.                                                              |  |
|                                           |                                                                                              | Clear White                                                                                                    | Naglašava belu boju.                                                                                                    |  |
|                                           |                                                                                              | Live Colour                                                                                                    | Daje veću živost bojama.                                                                                                    |  |
|                                           |                                                                                              | White Balance                                                                                                    | Poboljšava temperaturu svake boje.                                                                                           |  |
| Ambient Sensor                            | Automatski optimizu<br>ambijentalnog svetla<br>Pomoću te funkcije r<br>osvetljenja vaše sobe | ije postavke slike po<br>i podešava u skladu<br>nožete da postignete<br>2.                                                                                         | rema osvetljenju sobe. Senzor očitava nivo<br>u sa njim svetlinu i temperaturu boje.<br>e najbolji kvalitet slike u uslovima |  |
| <b>Screen</b> (za ulaze osim iz računara) | Target Inputs                                                                                | Odaberite "Curren<br>tekući ulaz. Odabo<br>podešenja slike na                                                                                                    | nt" za prilagođavanje podešenja slike za<br>erite "Common" za primenu zajedničkih<br>a sve ulaze.                            |  |
|                                           | Screen Format                                                                                | Pogledajte "Ručno                                                                                                    | o prilagođavanje formata slike" (str. 18).                                                                                   |  |
|                                           |                                                                                              | Automatski menja format ekrana ("Screen Format")<br>prema ulaznom signalu. Ako želite da koristite postavku koju<br>ste podesili u "Screen Format" odaberite "Off" |                                                                                                    |  |

|                       | 4:3 Default          | Odabire standardni format ekrana za upotrebu sa<br>emitovanom 4:3 slikom.                                                                                                    |                                                                                                |
|-----------------------|----------------------|----------------------------------------------------------------------------------------------------|------------------------------------------------------------------------------------------------|
|                       |                      | Smart                                                                                                    | Prikaz klasične slike formata 4:3 uz<br>oponašanje efekta širokog ekrana.                      |
|                       |                      | 4:3                                                                                                    | Prikaz konvencionalne slike formata 4:3<br>u pravilnim proporcijama.                           |
|                       |                      | Off                                                                                                    | Koristi postavku koju ste podesili u<br>"Screen Format".                                       |
|                       | Auto Display<br>Area | Automatski oda                                                                                                    | bire najprikladnije područje prikaza slike.                                                    |
|                       | Display Area         | Podešava podru                                                                                                    | čje prikaza slike.                                                                             |
|                       |                      | Full Pixel                                                                                                    | Prikazuje sliku u njenoj izvornoj veličini kad su delovi slike odsečeni.                       |
|                       |                      | +1                                                                                                    | Prikaz slike u originalnoj veličini.                                                           |
|                       |                      | Normal                                                                                                    | Prikaz slike u preporučenoj veličini.                                                          |
|                       |                      | -1                                                                                                    | Povećava sliku tako da ivice budu izvan vidljivog područja prikaza.                            |
|                       | Screen Position      | Podešava vertikalni i horizontalni položaj slike.                                                                                                    |                                                                                                |
|                       | Vertical Size        | Podešava vertikalnu veličinu slike.                                                                                                    |                                                                                                |
| (za ulaz iz računara) | Auto Adjustment      | <ul> <li>Automatski podešava položaj prikaza i fazu slike u PC modu.</li> <li>"Auto Adjustment" možda neće funkcionisati kod određenih ulaznih signala. U tom slučaju, ručno podesite "Phase", "Pitch" "Horizontal Shift" i "Vertical Shift"</li> </ul> |                                                                                                |
|                       | Reset                | Resetuje sve pos                                                                                                    | tavke ekrana računara na fabričke vrednosti.                                                   |
|                       | Phase                | Podešava fazu ako ekran igra.                                                                                                    |                                                                                                |
|                       | Pitch                | Podešava nagib                                                                                                    | ako se pojave neželjene vertikalne linije.                                                     |
|                       | Horizontal Shift     | Podešava horizo                                                                                                    | ontalni položaj slike.                                                                         |
|                       | Vertical Shift       | Podešava vertik                                                                                                    | alni položaj slike.                                                                            |
|                       | Screen Format        | Podešava "Scree                                                                                                    | en Format" za prikaz slike iz računara.                                                        |
|                       |                      | Normal                                                                                                    | Prikaz slike u njenoj originalnoj veličini.                                                    |
|                       |                      | Full 1                                                                                                    | Povećava sliku tako da popunjava po-<br>dručje prikaza, uz zadržavanje izvornih<br>proporcija. |
|                       |                      | Full 2                                                                                                    | Povećava sliku tako da popunjava po-<br>dručje prikaza.                                        |
| Video Input Settings  | Colour System        | Odaberite sistem<br>izvora.                                                                                                    | n boje u skladu sa ulaznim signalom iz ulaznog                                                 |

# **(**)

| Sound | Target Inputs | Odaberite "Curr<br>tekući ulaz. Oda<br>podešenja slike                                                                                                    | Odaberite "Current" za prilagođavanje podešenja slike za<br>tekući ulaz. Odaberite "Common" za primenu zajedničkih<br>podešenja slike na sve ulaze. |  |  |
|-------|---------------|----------------------------------------------------------------------------------------------------|----------------------------------------------------------------------------------------------------|--|--|
|       | Sound Mode    | Podešava način<br>najprikladnije op<br>opcije razlikuju                                                                                                    | reprodukcije zvuka. "Sound Mode" sadrži<br>pcije za video zapise i fotografije. Raspoložive<br>se zavisno od podešenja za "Scene Select".           |  |  |
|       |               | Dynamic                                                                                                    | Naglašava visoke tonove i basove kako<br>bi zvuk bio jasniji.                                                                                       |  |  |
|       |               | Standard                                                                                                    | Pruža prirodni zvuk.                                                                                                    |  |  |
|       |               | Clear Voice                                                                                                    | Povećava jasnoću glasa utišavanjem pozadinskog zvuka.                                                                                               |  |  |
|       | Reset         | Resetuje na fabi<br>"Target Inputs"                                                                                                    | rička podešenja sve "Sound" postavke osim<br>i "Sound Mode".                                                                                        |  |  |
|       | Treble        | Podešava visoke tonove.                                                                                                    |                                                                                                    |  |  |
|       | Bass          | Podešava basov                                                                                                    | Podešava basove.                                                                                                    |  |  |
|       | Balance       | Podešava balans između levog i desnog kanala zvučnika.                                                                                                    |                                                                                                    |  |  |
|       | Surround      | Omogućuje odabir prikladnih surround efekata prema vrs<br>TV programa (film, sport, muzika, itd.) ili video igre.<br>Raspoložive opcije razlikuju se zavisno od podešenja za<br>"Scene Select". |                                                                                                    |  |  |
|       |               | S-FORCE Fro<br>Surround                                                                                                    | <b>nt</b> Virtuelno reprodukuje realističan zvuk.                                                                                                   |  |  |
|       |               | Sports                                                                                                    | Pruža surround efekat koji ostavlja utisak<br>da gledate sportsko nadmetanje uživo.                                                                 |  |  |
|       |               | Music                                                                                                    | Pruža surround efekat koji ostavlja utisak<br>da se nalazite u koncertnoj dvorani.                                                                  |  |  |
|       |               | Cinema                                                                                                    | Pruža surround efekat nalik na vrhunske<br>audio sisteme, kakvi se nalaze u biosko-<br>skim dvoranama.                                              |  |  |
|       |               | Game                                                                                                    | Za doživljaj virtuelnog sveta igara.                                                                                                    |  |  |
|       |               | Off                                                                                                    | Isključuje "Surround".                                                                                                    |  |  |
|       |               | (L)                                                                                                    |                                                                                                    |  |  |
|       |               | <ul> <li>Pre odabira opcije "Surround" podesite opcije u "Scer<br/>Select" prema željenoj vrsti programa kako biste dobi<br/>surround efekte.</li> </ul>                                        |                                                                                                    |  |  |
|       | Sound Enhance | r Reprodukuje jas<br>frekvencije.                                                                                                    | san zvuk upotpunjujući zvukove visoke                                                                                                    |  |  |
|       | Auto Volume   | Održava konstar<br>i reklama (reklar                                                                                                    | ntan nivo glasnoće tokom svih programa<br>me su ponekad glasnije od ostatka programa).                                                              |  |  |
|       | Volume Offset | Podešava nivo g<br>ulaze kad je opc                                                                                                    | Podešava nivo glasnoće tekućeg ulaza u odnosu na ostale<br>ulaze kad je opcija "Target Inputs" podešena na "Current".                               |  |  |

| Dual Sound         | Odabire zvuk iz zvučnika za stereo ili dvojezično emitovanje.                                                                            |                                                                                                    |  |  |  |
|--------------------|----------------------------------------------------------------------------------------------------|----------------------------------------------------------------------------------------------------|--|--|--|
|                    | Stereo/Mono                                                                                                    | Za stereo emisije.                                                                                                    |  |  |  |
|                    | A/B/Mono                                                                                                    | Za dvojezične emisije, odaberite "A" za zvučni kanal 1, "B"<br>za zvučni kanal 2 ili "Mono" za mono kanal, ako postoji.                     |  |  |  |
|                    | (L)                                                                                                    |                                                                                                    |  |  |  |
|                    | • Za drugu opremu<br>"A" ili "B".                                                                                                    | spojenu na TV prijemnik, podesite "Dual Sound" na "Stereo",                                                                                 |  |  |  |
| Speakers           | TV Speakers                                                                                                    | Uključuje i reprodukuje zvuk TV programa iz ugrađenih zvučnika.                                                                             |  |  |  |
|                    | Audio System                                                                                                    | Isključuje zvučnike TV-a te se zvuk TV programa repro-<br>dukuje na spoljnoj audio opremi spojenoj na izlazne audio<br>priključnice TV-a.   |  |  |  |
|                    | E                                                                                                    |                                                                                                    |  |  |  |
|                    | • Za korištenje višekanalnog zvuka odaberite spoljni audio sistem i spojite optički izlaz za opremu koja podržava Dolby Digital ili DTS. |                                                                                                    |  |  |  |
|                    | <ul> <li>Audio System Si</li> <li>Reprodukcija zvul<br/>Dolby Digital EX6<br/>AUDIO OUT (OP</li> </ul>                                   | (a BD-Videa do (i uključujući) 6,1 višekanalne izvore (poput<br>5.1 ili DTS ES6.1) će se odvijati u 5,1 kanala sa izlaza DIGITAL<br>TICAL). |  |  |  |
| Headphone Settings | Headphone<br>Speaker Link                                                                                                    | Uključuje/isključuje ugrađene zvučnike TV-a kad spojite slušalice na TV.                                                                    |  |  |  |
| Audio Out          | Fixed                                                                                                    | Audio izlaz TV prijemnika je fiksan. Za podešavanje gla-<br>snoće (i ostalih postavki), upotrebljavajte kontrolu na audio<br>prijemniku.    |  |  |  |
|                    | Variable                                                                                                    | Kad koristite spoljni audio sistem, glasnoćom izlaznog audio<br>signala može se upravljati pomoću daljinskog upravljača TV<br>prijemnika.   |  |  |  |
| Key Tone           | Odaberite "On" za reprodukciju zvukova dok daljinski upravljač koristite za navigaciju.                                                  |                                                                                                    |  |  |  |
| Optical Out        | Za audio signale iz<br>"Auto" za opremu k<br>podržava Dolby Dig                                                                          | priključnice <b>DIGITAL AUDIO OUT (OPTICAL)</b> . Odaberite<br>oja podržava Dolby Digital, ili "PCM" za opremu koja ne<br>gital.            |  |  |  |
|                    | <ul><li>DTS je dostupan sa</li></ul>                                                                                                    | S je dostupan samo za reprodukciju diskova koji podržavaju DTS.                                                                             |  |  |  |

| Analogue                  | Set-up                                                                                                    |
|---------------------------|----------------------------------------------------------------------------------------------------|
| Programme List<br>Display | Odaberite "Off" za isključivanje liste analognih kanala iz XMB (XrossMediaBar).                                                                                                    |
| 1 Digit Direct            | Odaberite "On" za menjanje analognih kanala jednom programskom tipkom $(0-9)$ na daljinskom upravljaču.                                                                                                    |
|                           | <ul> <li>Ne možete odabrati brojeve kanala 10 i veće pritiskom dveju tipki na daljinskom upravljaču.</li> </ul>                                                                                               |
| Auto Tuning               | Automatski podešava sve raspoložive kanale i memoriše njihova podešenja u TV.<br>Možete pokrenuti "Auto Tuning" nakon preseljenja, promene pružaoca usluga,<br>ili kako biste potražili nove dostupne kanale. |
| Programme Sorting         | Menjanje redosleda memorisanja analognih kanala u TV prijemniku.                                                                                                    |

| Programme Labels    | <ul> <li>Dodeljivanje željenog naziva odabranom kanalu.</li> <li>Pritisnite ☆/☆ za odabir kanala koji želite imenovati, a zatim pritisnite ⊕.</li> <li>Pritisnite ☆/☆ za odabir željenog slova ili cifre (" " za razmak) te zatim</li> </ul> |                                                                                                    |  |  |
|---------------------|----------------------------------------------------------------------------------------------------|----------------------------------------------------------------------------------------------------|--|--|
|                     |                                                                                                    |                                                                                                    |  |  |
|                     |                                                                                                    |                                                                                                    |  |  |
|                     | pritisnite ⊳.                                                                                                    |                                                                                                    |  |  |
|                     | Ako unesete                                                                                                    | pogrešan znak                                                                                                    |  |  |
|                     | Pritisnite ⇔/⇔ z                                                                                                    | za odabir pogrešnog znaka. Zatim pritisnite ↔/↔ za odabir                                                                                                    |  |  |
|                     | tačnog znaka.                                                                                                    |                                                                                                    |  |  |
|                     | <b>3</b> Ponavljajte kora                                                                                                    | ak 2 dok ne završite unos imena.                                                                                                    |  |  |
|                     | <b>4</b> Pritisnite ⊕ za izlazak iz postupka imenovanja programa.                                                                                                    |                                                                                                    |  |  |
| Intelligent Picture | On with Indicator                                                                                                    | Automatski smanjuje šum slike. Kod promene kanala ili<br>prelaska sa spoljnog uređaja na TV program prikazuje se<br>skala nivoa signala.                                                                 |  |  |
|                     | On                                                                                                    | Automatski smanjuje šum slike.                                                                                                    |  |  |
|                     | Off                                                                                                    | Isključuje funkciju "Intelligent Picture".                                                                                                    |  |  |
| Manual Programme    | Za memorisanje kan                                                                                                    | ala, tipkom <b>PROG +/–</b> odaberite broj kanala.                                                                                                    |  |  |
| Preset              | (F)                                                                                                    |                                                                                                    |  |  |
|                     | • Ne može se odabrati broj kanala koji je označen za "Skip" (str. 45).                                                                                                    |                                                                                                    |  |  |
|                     | Programme                                                                                                    | Odabir broja kanala za ručno podešavanje.                                                                                                    |  |  |
|                     | System                                                                                                    | Odabir sistema emitovanja.                                                                                                    |  |  |
|                     | Channel                                                                                                    | Odaberite "S" za kablovske kanale ili "C" za zemaljske kanale                                                                                                    |  |  |
|                     | AFT                                                                                                    | Omogućuje precizno ručno podešavanje odabranog kanala<br>kad mislite da biste malim podešavanjem mogli poboljšati<br>kvalitet slike. Kad je odabrano "On", precizno podešavanje<br>se izvodi automatski. |  |  |
|                     | Audio Filter                                                                                                    | Poboljšava zvuk pojedinačnih kanala u slučaju izobličenja kod mono emitovanja.                                                                                                    |  |  |
|                     |                                                                                                    |                                                                                                    |  |  |
|                     |                                                                                                    | • Ne mogu se primati stereo ili dual sound programi ako je odabrana opcija "Low" ili "High".                                                                                                    |  |  |
|                     | Skip                                                                                                    | Preskakanje neupotrebljenih analognih kanala kod biranja<br>kanala tipkama <b>PROG +/–</b> . Za odabir kanala za koje ste pro-<br>gramirali preskakanje, koristite pripadajuće brojčane tipke.           |  |  |
|                     | Signal Level                                                                                                    | Prikazuje nivo signala za tekući program.                                                                                                    |  |  |

| Digital Set                    | -up                                                                                                    |                                                                                                    |  |  |
|--------------------------------|----------------------------------------------------------------------------------------------------|----------------------------------------------------------------------------------------------------|--|--|
| Subtitle Set-up                | Subtitle Setting                                                                                                    | Uključuje program sa titlovima (ako je raspoloživo) za osobe<br>oštećenog sluha kad je odabrana opcija "For Hard Of Hearing"                                            |  |  |
|                                | Primary Preferred<br>Language                                                                                                    | Odaberite najprikladniji jezik titla.                                                                                                    |  |  |
|                                | Secondary<br>Preferred<br>Language                                                                                                    | Odaberite sekundarni jezik titla.                                                                                                    |  |  |
| Audio Set-up                   | Audio Type                                                                                                    | Uključuje program za osobe oštećenog sluha kad je odabrana opcija "For Hard of Hearing".                                                                                |  |  |
|                                | Primary Preferred<br>Language                                                                                                    | Odaberite najprikladniji jezik. Neki digitalni kanali mogu emitovati nekoliko jezika dijaloga za program.                                                               |  |  |
|                                | Secondary<br>Preferred<br>Language                                                                                                    | Odaberite sekundarni jezik.                                                                                                    |  |  |
|                                | Audio<br>Description                                                                                                    | Omogućuje audio opis (naracija) vizuelnih informacija, ukoliko TV kanali emituju takve informacije.                                                                     |  |  |
|                                | Mixing Level                                                                                                    | Podešava kombinacije glavnog zvuka na TV prijemniku i<br>Audio Description opciju.                                                                                      |  |  |
|                                | Dynamic Range                                                                                                    | Kompenzuje razlike nivoa zvuka između kanala (samo za<br>Dolby Digital zvuk).                                                                                           |  |  |
|                                |                                                                                                    | <ul> <li>Funkcija možda neće raditi ili se može razlikovati zavisno od programa nezavisno od podešenja za "Dynamic Range"</li> </ul>                                    |  |  |
|                                | MPEG Audio<br>Level                                                                                                    | Podešava nivo MPEG zvuka.                                                                                                    |  |  |
| Digital Auto Tuning            | Automatski podešava<br>nja u TV. Možete pok<br>pružaoca usluga, ili k                                                                                             | a sve raspoložive digitalne kanale i memoriše njihova podeše-<br>krenuti "Digital Auto Tuning" nakon preseljenja, promene<br>kako biste potražili nove dostupne kanale. |  |  |
| Auto Tuning Range              | Odabir opsega podeš                                                                                                    | avanja za traženje raspoloživih kanala.                                                                                                    |  |  |
|                                | Normal                                                                                                    | Traženje unutar vaše regije/države.                                                                                                    |  |  |
|                                | Full                                                                                                    | Traženje nezavisno od regije/države.                                                                                                    |  |  |
| Digital Programme<br>Sorting   | Uklanjanje neželjenih kanala ili menjanje redosleda digitalnih kanala memorisanih u TV.                                                                           |                                                                                                    |  |  |
| Digital Manual Tuning          | Ručno podešavanje digitalnih kanala kad je "Digital Auto Tuning" podešen na "Antenna".                                                                            |                                                                                                    |  |  |
| Digital Auto Service<br>Update | Prepoznavanje i memorisanje novih digitalnih usluga kad postanu dostupne.                                                                                         |                                                                                                    |  |  |
| Service Replacement            | Automatsko menjanje kanala kad TV stanica promeni prenos programa koji gledate na drugi kanal.                                                                    |                                                                                                    |  |  |
| CA Module Set-up               | Omogućuje pristup plaćenim uslugama nakon nabavljanja Conditional Access<br>Module (CAM) modula i kartice. Pogledajte str. 27 za položaj otvora kartice (PCMCIA). |                                                                                                    |  |  |

-

# External Inputs

| AV Preset   | Dodavanje ikone ili naziva spoljnoj opremi. Odaberite "Auto" za prikaz ikona ili naziva samo kad je oprema spojena, ili "Always" za prikaz nezavisno od statusa povezanosti. |                                                                                                    |                                                                                                    |  |
|-------------|----------------------------------------------------------------------------------------------------|----------------------------------------------------------------------------------------------------|----------------------------------------------------------------------------------------------------|--|
|             |                                                                                                    |                                                                                                    |                                                                                                    |  |
|             |                                                                                                    |                                                                                                    |                                                                                                    |  |
|             | <ul><li>Za SCART poveziv</li><li>Za priključak sa rač</li></ul>                                                                                                    | vanje ne može se p<br>čunarom ne može s                                                                                               | odesiti preskakanje.<br>se podesiti ikona i oznaka.                                                                                                    |  |
| AV2 Output  | Podešava signal za iz<br>der ili neki drugi urec<br>izlazni signal sa drug                                                                                                   | zlaz kroz priključn<br>đaj za snimanje na<br>jih uređaja spojeni                                                                      | icu ↔/ AV2. Ako spojite videorekor-<br>priključnicu ↔/ AV2, možete snimati<br>h na TV.                                                                                               |  |
|             | тν                                                                                                    | Izlaz emitovanog programa.                                                                                                    |                                                                                                    |  |
|             | AV1                                                                                                    | Izlaz signala iz opreme spojene na priključnicu 🕞 / – 💬 AV                                                                            |                                                                                                    |  |
|             | AV3                                                                                                    | Izlaz signala iz o                                                                                                    | preme spojene na priključnicu 🕣 AV3.                                                                                                    |  |
|             | Auto                                                                                                    | Izlaz programa sa ekrana (raspoloživo samo za TV emisije<br>te SCART ili kompozitni ulaz).                                            |                                                                                                    |  |
|             | E                                                                                                    |                                                                                                    |                                                                                                    |  |
|             | <ul> <li>Ta funkcija može ir</li> </ul>                                                                                                    | nati neka ograniče                                                                                                    | nja zavisno od prikazanog ulaza.                                                                                                    |  |
| HDMI Set-up | Za komunikaciju sa o                                                                                                    | opremom kompatil                                                                                                    | bilnom sa funkcijom "Control for HDMI".                                                                                                    |  |
|             |                                                                                                    |                                                                                                    |                                                                                                    |  |
|             | • Postavke za "Control for HDMI" trebate podesiti na spojenom uređaju.                                                                                                    |                                                                                                    |                                                                                                    |  |
|             | Control for HDMI                                                                                                    | Povezuje postupke na TV-u i spojenoj opremi. Za određenu                                                                              |                                                                                                    |  |
|             |                                                                                                    | Sonyjevu opremu koja podržava "Control for HDMI", to<br>podešenje se primenjuje automatski na spojenu opremu kao<br>je podešeno "On". |                                                                                                    |  |
|             | Auto Devices Off                                                                                                    | Isključuje spojenu opremu zajedno sa TV prijemnikom.                                                                                  |                                                                                                    |  |
|             | Auto TV On                                                                                                    | Uključenje TV-a pri uključenju spojene opreme ili izvođenju<br>reprodukcije i sl                                                      |                                                                                                    |  |
|             | HDMI Device List                                                                                                    | t Prikaz liste spojene "Control for HDMI" kompatibilne opreme.                                                                        |                                                                                                    |  |
|             | Device Control                                                                                                    | Odaberite funkcije za tipke daljinskog upravljača TV-                                                                                 |                                                                                                    |  |
|             | Reys                                                                                                    | Normal                                                                                                    | Za osnovne postunke, na primer naviga-                                                                                                    |  |
|             |                                                                                                    | Norma                                                                                                    | cionim tipkama (gore, dole, levo ili<br>desno i sl.).                                                                                                    |  |
|             |                                                                                                    | Tuning Keys                                                                                                    | Za osnovne postupke i funkcije tipki,<br>na primer PROG +/- ili 0 - 9 i sl.<br>Korisno pri upravljanju tjunerom ili<br>set-top boxom i sl. uređajem pomoću<br>daljinskog upravljača. |  |
|             |                                                                                                    | Menu Keys                                                                                                    | Za osnovne postupke i upotrebu tipki<br>HOME/OPTIONS. Korisno pri odabiru<br>menija BD uređaja i sl. daljinskim<br>upravljačem.                                                      |  |
|             |                                                                                                    | Tuning and<br>Menu Keys                                                                                                    | Za osnovne postupke i upotrebu tipki za kanale te tipki HOME/OPTIONS.                                                                                                    |  |
|             | (FD)                                                                                                    |                                                                                                    |                                                                                                    |  |

"Control for HDMI" ne možete koristiti ako je rukovanje TV prijemnikom povezano s rukovanjem audio sistema koji je kompatibilan s funkcijom Control for HDMI.

| °                    | Network    |                                                                                                    |                                                                                                    |  |
|----------------------|------------|----------------------------------------------------------------------------------------------------|----------------------------------------------------------------------------------------------------|--|
| Network Set-up       |            | IP Address<br>Setting                                                                              | Odaberite "Manual" za ručno podešavanje IP adrese ili<br>"Auto" za automatsko podešavanje.                                                                                                    |  |
|                      |            | IP Address/<br>Subnet Mask/<br>Default Gateway/<br>Primary DNS/<br>Secondary DNS                   | Trebate da konfigurišete svaku opciju kad je u "IP Address<br>Setting" odabrano "Manual".                                                                                                    |  |
|                      |            | MAC Address                                                                                        | Prikazuje MAC adresu, koja je fiksna, globalno jedinstvena identifikaciona oznaka mrežnog uređaja.                                                                                                    |  |
|                      |            | Proxy Server                                                                                       | Ako koristite proxy server, podesite naziv proxy server i broj tačke pristupa.                                                                                                    |  |
|                      |            | Network (SSID)                                                                                     | Odaberite SSID (naziv mreže) za odredišni ruter.                                                                                                    |  |
|                      |            | Security                                                                                           | Odaberite odgovarajuću sigurnosnu šifru.                                                                                                    |  |
| Refresh<br>Content   | Internet   | Za ponovno spajanje na Internet radi prijema raspoloživih usluga za pružanje<br>Internet sadržaja. |                                                                                                    |  |
| Server D<br>Settings | isplay     | Prikazuje listu spojenih servera. Možete odabrati server koji će se prikazati u meniju Home.       |                                                                                                    |  |
| Server D             | iagnostics | Dijagnostikuje može li se TV spojiti na svaki server u kućnoj mreži.                               |                                                                                                    |  |
| Renderer             |            | Renderer<br>Function                                                                               | Omogućuje reprodukciju fotografija/muzike/video zapisa na<br>TV-u putem drugih upravljačkih uređaja u mreži, na primer<br>digitalnog fotoaparata ili mobilnog telefona.                                                                                                    |  |
|                      |            | Renderer Access<br>Control                                                                         | Odaberite "On" za dopuštanje pristupa sa određenog upra-<br>vljačkog uređaja.                                                                                                    |  |
|                      |            | Renderer Set-up                                                                                    | "Automatic Access Permission" dopušta automatski pristup<br>TV-u kad mu upravljački uređaj pristupa po prvi put. Kad<br>je "Smart Select" podešen na "On", TV može da reaguje na<br>infracrvene signale upućene iz upravljačkih uređaja. U<br>"Renderer Name" možete podesiti naziv TV-a koji se prika-<br>zuje na upravljačkom uređaju. |  |

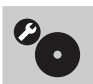

## Blu-ray Disc uređaj

| Language        | <ul> <li>Odabir jezika prikazanih u menijima BD uređaja.</li> <li>Pogledajte "BD/DVD Menu", "Audio" ili "Subtitle" u "BD/DVD Viewing Settings" (str. 49), ili "OSD" u "System Settings" (str. 50) za jezik BD/DVD uređaja.</li> </ul> |             |                                                   |  |
|-----------------|----------------------------------------------------------------------------------------------------|-------------|---------------------------------------------------|--|
|                 |                                                                                                    |             |                                                   |  |
| Network Update  | Odaberite za ažuriranje softvera putem mreže.<br>Informacije o vašem TV-u i ažuriranju softvera potražite na:<br>http://support.sony-europe.com/TV                                                                                    |             |                                                   |  |
| Screen Settings | Pause Mode                                                                                                    | Za podešava | nje načina prikaza slike u pauzi.                 |  |
|                 |                                                                                                    | Auto        | Prikazuje dinamičke pokretne slike bez zamućenja. |  |
|                 |                                                                                                    | Frame       | Prikaz statične slike u visokoj rezoluciji.       |  |

| Audio Settings<br>(postavke zvuka)                                   | Audio DRC                                                                                          | Auto                                                                                                    | Omogućuje reprodukciju pri dinamič-<br>kom opsegu određenom na disku (samo<br>BD disk). Ostali diskovi reprodukuju<br>se na nivou "Standard". |  |
|----------------------------------------------------------------------|----------------------------------------------------------------------------------------------------|----------------------------------------------------------------------------------------------------|----------------------------------------------------------------------------------------------------|--|
|                                                                      |                                                                                                    | Standard                                                                                                    | Reprodukcija pri standardnom nivou kompresije.                                                                                                |  |
|                                                                      |                                                                                                    | Wide Range                                                                                                    | Kompresija se ne primenjuje. Proizvodi se dinamičan zvuk                                                                                      |  |
|                                                                      | Down mix                                                                                           | Odabir načina ko<br>zvuk.                                                                                                    | nverzije višekanalnog zvuka na 2-kanalni                                                                                                    |  |
|                                                                      |                                                                                                    | Surround                                                                                                    | Reprodukuje audio signale sa surround<br>efektima kad spojite audio uređaj koji<br>podržava Dolby Surround (Pro Logic).                       |  |
|                                                                      |                                                                                                    | Stereo                                                                                                    | Emituje audio signal bez efekta surround                                                                                                    |  |
| BD/DVD Viewing<br>Settings (postavke<br>za gledanje DB/DVD<br>diska) | BD/DVD Menu                                                                                        | Podešava standardni jezik menija za BD/DVD diskove.<br>Kad sa liste jezika odaberete "Select Language Code",<br>unesite kôd odgovarajućeg jezika iz "Lista kodova jezika"<br>na str. 24.   |                                                                                                    |  |
|                                                                      | Audio                                                                                              | Podešava standardni jezik dijaloga za BD/DVD diskove.<br>Kad sa liste jezika odaberete "Select Language Code",<br>unesite kôd odgovarajućeg jezika iz "Lista kodova jezika"<br>na str. 24. |                                                                                                    |  |
|                                                                      | Subtitle                                                                                           | Podešava standardni jezik titlova za BD/DVD diskove. Kad<br>sa liste jezika odaberete "Select Language Code", unesite<br>kôd odgovarajućeg jezika iz "Lista kodova jezika" na str. 24.     |                                                                                                    |  |
|                                                                      | BD Hybrid Disc<br>Playback Layer                                                                   | Podešava sloj za r<br>DVD ili BD/CD).                                                                                                    | eprodukciju BD hibridnih diskova (BD/                                                                                                    |  |
|                                                                      | BD Internet<br>Connection                                                                          | Omogućava spajanje na Internet za BD sadržaje.                                                                                                    |                                                                                                    |  |
|                                                                      | BD Data Storage<br>Options                                                                         | Odabir lokacije za memorisanje BD podataka.                                                                                                    |                                                                                                    |  |
|                                                                      |                                                                                                    | Internal<br>memory                                                                                                    | Memoriše BD podatke u internu memoriju.                                                                                                    |  |
|                                                                      |                                                                                                    | USB device<br>(rear)                                                                                                    | Memoriše BD podatke na USB uređaj<br>spojen na priključnicu EXT sa zadnje<br>strane TV-a.                                                     |  |
| Parental Control<br>Settings                                         | Podešava ograničenj<br>koda.                                                                       | e reprodukcije BD                                                                                                    | /DVD diska unosom odgovarajućeg PIN                                                                                                    |  |
|                                                                      | <ul> <li>PIN kôd potražite u poglavlju "U slučaju problema" u uputstvu za upotrebuTV-a.</li> </ul> |                                                                                                    |                                                                                                    |  |
|                                                                      | <ul><li>Podešavanje nivoa</li><li>Blokiranje određen</li></ul>                                     | ograničenja zavisi<br>ih scena ili zamena                                                                                                    | od regije/države u kojoj se nalazite.<br>a scena sa drugim zavisi od BD/DVD diska.                                                            |  |
|                                                                      | Parental Control<br>Area Code                                                                      | Odabir područja z<br>"Roditeljski nadzo                                                                                                    | za odgovarajuća ograničenja. Pogledajte<br>pr/područni kôd" na str. 25.                                                                       |  |
|                                                                      | BD Parental<br>Control                                                                             | Podešava vremen<br>BD disku ili ih za                                                                                                    | sko ograničenje, blokira određene scene na menjuje drugima.                                                                                   |  |
|                                                                      | DVD Parental<br>Control                                                                            | Podešava vremensko ograničenje, blokira određene scene na<br>DVD disku ili ih zamenjuje drugima.                                                                                           |                                                                                                    |  |

| Music Settings  | Super Audio CD<br>Playback Layer                 | Podešava sloj za reprodukciju Super Audio CD-a.  |
|-----------------|--------------------------------------------------|--------------------------------------------------|
|                 | Super Audio<br>CD Playback<br>Channels           | Podešava kanal za reprodukciju Super Audio CD-a. |
| System Settings | OSD                                              | Odabir jezika menija BD uređaja.                 |
|                 | System<br>Information                            | Prikaz verzije softvera BD uređaja.              |
| Resetting       | Resetuje postavke uređaja na fabričke vrednosti. |                                                  |

### Postavljanje pribora (zidni nosač)

### Za kupce:

Radi zaštite proizvoda i iz sigurnosnih razloga, Sony preporučuje da postavljanje TV-a izvedu Sony serviseri ili ovlašćeni partneri. Nemojte pokušavati da ga postavite sami.

### Za Sonyjeve servisere i partnere:

Pobrinite se za sigurnost tokom postavljanja, redovnog održavanja i provere ovog proizvoda.

Ovaj TV može da se montira pomoću zidnog nosača SU-WL500 (opcija).

• Ne postavljajte TV prijemnik u kosi položaj. Dizajniran je samo za rad u vertikalnom položaju. Pre montaže TV-a na zid izvadite disk iz ugrađenog BD uređaja.

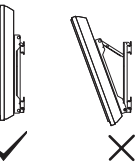

- Za pravilnu montažu sa zidnim nosačem pogledajte pripadajuće uputstvo za upotrebu.
- Pogledajte "Odvajanje postolja sa TV prijemnika" (str. 8).

### Þ

• Stavite TV na postolje kod učvršćivanja montažne kuke.

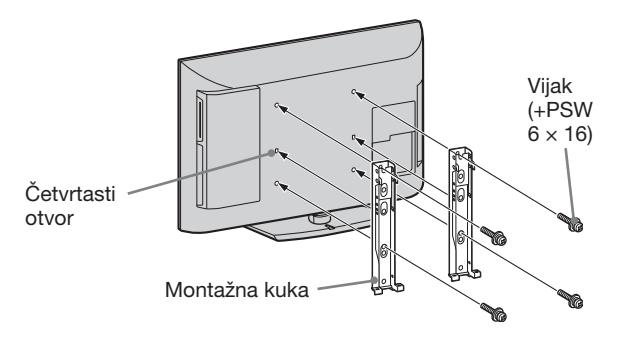

Postavljanje ovog proizvoda zahteva dovoljnu stručnost, posebno kako bi se ustanovilo da li je zid dovoljno čvrst da izdrži masu TV-a. Postavljanje ovog proizvoda na zid poverite Sonyjevim serviserima ili licenciranim partnerima te obratite dovoljnu pažnju na sigurnost tokom postavljanja. Sony ne preuzima odgovornost za štete ili ozlede uzrokovane nepravilnim rukovanjem ili neodgovarajućom montažom.

### Tablica dimenzija za postavljanje TV-a

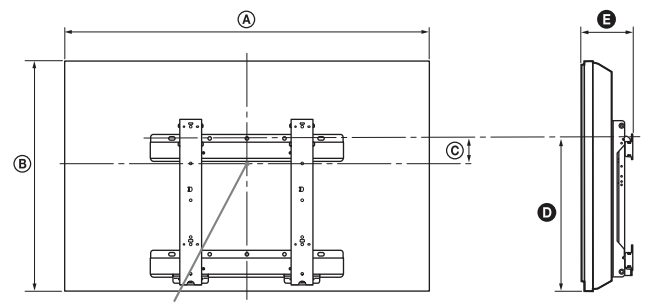

Položaj sredine ekrana

|              |                  |      |                          |                               | Jedinica: cm |
|--------------|------------------|------|--------------------------|-------------------------------|--------------|
| Naziv modela | Dimenzije ekrana |      | Dimenzija sredine ekrana | Dužina svakog ugla<br>montaže |              |
| KDL-         | KDL-             |      |                          | Ugao (0°)                     |              |
|              | A                | B    | ©                        | O                             | Ð            |
| 40EX40B      | 99,2             | 59,8 | 12,2                     | 42,5                          | 16           |
| 32EX40B      | 80               | 49,7 | 17,2                     | 42,6                          | 15,7         |

Vrednosti iz gornje tablice mogu se malo razlikovati, zavisno od načina postavljanja.

#### UPOZORENJE

Zid na koji će se TV postaviti treba da može podneti masu barem četiri puta veću od ovog TV-a. Masu TV-a potražite u poglavlju "Tehnički podaci" (str. 55).

### Dijagram/tablica vijaka i kuka

| Naziv modela | Položaj vijka | Položaj kuke |
|--------------|---------------|--------------|
| KDL-40EX40B  | d, g          | b            |
| KDL-32EX40B  | e, g          | С            |

#### Položaj vijka

Kod postavljanja montažne kuke na TV.

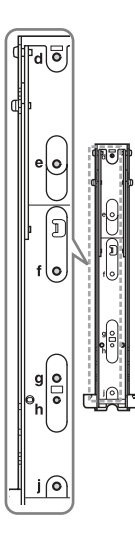

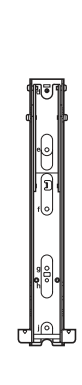

#### Položaj kuke

Kod postavljanja TV-a na bazni nosač.

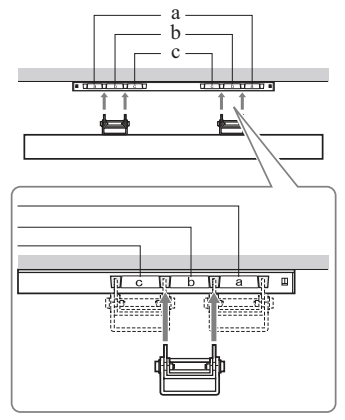

\* Položaj kuke "a" ne može da se koristi za modele iz gornje tablice.

## Tehnički podaci

| Sistem                            |                                                                                                    |
|-----------------------------------|----------------------------------------------------------------------------------------------------|
| Sistem ekrana                     | LCD (Liquid Crystal Display) ekran                                                                                                    |
| TV sistem                         | Analogni: Zavisno od odabrane države/područja: B/G/H, D/K, L, I<br>Digitalni: DVB-T/DVB-C                                                                                                    |
| Sistem boje/video signala         | Analogni: PAL, PAL60 (samo video ulaz), SECAM, NTSC3.58, NTSC4.43 (samo video ulaz)<br>Digitalni: MPEG-2 MP@ML/HL, H.264/MPEG-4 AVC MP/HP@L4                                                                                                    |
| Pokrivenost kanala                | Analogni: VHF: E2–E12/UHF: E21–E69/CATV: S1–S20/HYPER: S21–S41<br>D/K: R1–R12, R21–R69/L: F2–F10, B–Q, F21–F69/I: UHF B21–B69<br>Digitalni: VHF/UHF                                                                                                    |
| Izlazna snaga zvuka               | 10 W + 10 W                                                                                                    |
| Ulazne/izlazne priključni         | ice                                                                                                    |
| Antenski kabl                     | 75-ohmska spoljna priključnica za VHF/UHF                                                                                                    |
| ↔/→ AV1, 2                        | 21-pinska Scart priključnica (CENELEC standard) uključujući audio/video ulaz, RGB ulaz i TV audio/video izlaz.                                                                                                    |
| - COMPONENT IN                    | Podržani formati: 1080p, 1080i, 720p, 576p, 576i, 480p, 480i                                                                                                    |
| -O COMPONENT IN                   | Audio ulaz (phono priključnice)                                                                                                    |
| HDMI IN1, 2, 3                    | Video: 1080/24p, 1080p, 1080i, 720p, 576p, 576i, 480p, 480i<br>Audio: Dvokanalni Linear PCM: 32, 44,1 i 48 kHz, 16, 20 i 24-bitni, Dolby Digital analogni audio ulaz<br>(minipriključnica) (samo HDMI IN 1)                                                                |
| -> AV 3                           | Video ulaz (phono priključnica)                                                                                                    |
| - O AV 3                          | Audio ulaz (phono priključnice)                                                                                                    |
| G- DIGITAL AUDIO<br>OUT (OPTICAL) | Digitalna optička priključnica (Dvokanalni Linear PCM, Dolby Digital, DTS Digital)                                                                                                    |
| G+ (VAR/FIX)                      | Audio izlaz (phono priključnice)                                                                                                    |
| - PC IN                           | PC ulaz (Mini D-sub 15-pin) (str. 56)<br>→ PC audio ulaz (mini priključnica)                                                                                                    |
| ¥                                 | USB priključnica                                                                                                    |
| 0                                 | Priključnica za slušalice                                                                                                    |
| Ĩ                                 | CAM (Conditional Access Module) otvor                                                                                                    |
| 뮴 LAN                             | 10BASE-T/100BASE-TX priključnica (Zavisno od mrežnog okruženja, brzina povezivanja se može<br>razlikovati. 10BASE-T/100BASE-TX brzina i kvalitet komunikacije nisu garantovani za ovaj TV.)<br>* LAN povezivanja koristite kabl kategorije 7 10BASE-T/100BASE-TX (opcija). |
| EXT                               | Otvor za spoljnu memoriju (Za spajanje USB memorije)<br>DC izlaz: 5 V 500 mA Max                                                                                                    |

| Naziv modela KDL-                                      |                                                                  | 40EX40B                                                                                                    | 32EX40B                                                        |  |  |
|--------------------------------------------------------|------------------------------------------------------------------|----------------------------------------------------------------------------------------------------|----------------------------------------------------------------|--|--|
| Napajanje i                                            | Napajanje i ostalo                                               |                                                                                                    |                                                                |  |  |
| Napajanje                                              |                                                                  | 220 V – 240 V AC, 50 Hz                                                                                                    |                                                                |  |  |
| Veličina ekrai                                         | na                                                               | Oko 101,6 cm/40 inča                                                                                                    | Oko 80,1 cm/32 inča                                            |  |  |
| (mereno dijag                                          | gonalno)                                                         |                                                                                                    |                                                                |  |  |
| Rezolucija ek                                          | rana                                                             | 1920 tačaka (horizontalno) × 1080 linija (vertikalno                                                                                                    | b)                                                             |  |  |
| Potrošnja<br>energije                                  | u "Home"/<br>"Standard"<br>modu                                  | 107 W                                                                                                    | 72 W                                                           |  |  |
|                                                        | u "Shop"/<br>"Vivid" modu                                        | 176 W                                                                                                    | 128 W                                                          |  |  |
| Potrošnja ene<br>pripravnom st                         | rgije u<br>tanju*1                                               | 0,2 W ili manje (17 W kad je "Quick Start"<br>podešen na "On")                                                                                                    | 0,2 W ili manje (17 W kad je "Quick Start"<br>podešen na "On") |  |  |
| Prosečna godišnja<br>potrošnja energije*2              |                                                                  | 156 kWh 105 kWh                                                                                                    |                                                                |  |  |
| Laser 1                                                |                                                                  | Type: Poluprovodnički, kontinuirani<br>BD Talasna dužina 400 - 410 nm<br>Snaga: Maks. 20 mW<br>DVD Talasna dužina 650 - 663 nm<br>Snaga: Maks. 7 mW<br>CD Talasna dužina 770 - 800 nm<br>Snaga: Maks. 7 mW |                                                                |  |  |
| Dimenzije (približno) ( $\ddot{s} \times v \times d$ ) |                                                                  |                                                                                                    |                                                                |  |  |
| sa postoljem                                           |                                                                  | 99,2 × 63,6 ×5 28 cm                                                                                                    | 80 × 53,4 ×5 25 cm                                             |  |  |
| bez postolja                                           |                                                                  | 99,2 × 59,8 ×5 11,6 cm 80 × 49,7 × 11,3 cm                                                                                                    |                                                                |  |  |
| Masa (približno)                                       |                                                                  |                                                                                                    |                                                                |  |  |
| sa postoljem                                           |                                                                  | 18 kg                                                                                                    | 13,2 kg                                                        |  |  |
| bez postolja                                           |                                                                  | 15,1 kg 11,2 kg                                                                                                    |                                                                |  |  |
| Isporučeni pri                                         | ručeni pribor Pogledajte "Provera isporučenog pribora" (str. 5). |                                                                                                    |                                                                |  |  |
| Dodatni pribo                                          | pribor Zidni nosač: SU-WL500                                     |                                                                                                    |                                                                |  |  |
| Radna temper                                           | ratura                                                           | 5 °C do 35 °C                                                                                                    |                                                                |  |  |

\*1 U navedeno pripravno stanje TV se isključuje nakon završetka potrebnih internih postupaka.

\*<sup>2</sup> 4 sata dnevno i 365 dana godišnje

Þ

• Za smanjenje potrošnje energije

– kad smanjite pozadinsko osvetljenje (svetlinu ekrana), smanji se potrošnja energije.
– "Eco" podešenja (npr. "Power Saving", "Idle TV Standby") pomažu vam da smanjite potrošnju energije i tako si smanjite račun za električnu energiju.

Tehnički podaci i dizajn podložni su promeni bez najave. Proizvođač ne preuzima odgovornost za eventualne štamparske greške.

| Rezolucija                       |                           |   |                        |                                   |                                |               |
|----------------------------------|---------------------------|---|------------------------|-----------------------------------|--------------------------------|---------------|
| Signali                          | Horizontalno<br>(piksela) | × | Vertikalno<br>(linija) | Horizontalna<br>frekvencija (kHz) | Vertikalna<br>frekvencija (Hz) | Standard      |
| VGA                              | 640                       | × | 480                    | 31,5                              | 60                             | VGA           |
| SVGA                             | 800                       | × | 600                    | 37,9                              | 60                             | VESA smernice |
| XGA                              | 1024                      | × | 768                    | 48,4                              | 60                             | VESA smernice |
| WXGA                             | 1280                      | × | 768                    | 47,4                              | 60                             | VESA          |
|                                  | 1280                      | × | 768                    | 47,8                              | 60                             | VESA          |
|                                  | 1360                      | × | 768                    | 47,7                              | 60                             | VESA          |
| SXGA<br>(samo Full<br>HD model)  | 1280                      | × | 1024                   | 64                                | 60                             | VESA          |
| HDTV*<br>(samo Full<br>HD model) | 1920                      | × | 1080                   | 67,5                              | 60                             | EIA*          |

### Tablica ulaznih signala računara za - PC i HDMI IN 1, 2, 3

\* Kad se vremensko podešenje za 1080p primenjuje na HDMI ulaz, smatraće se vremenskim podešenjem za video signal, a ne za PC signal. To će uticati na podešenja za "Video Input Settings" i "Screen". Za prikaz PC sadržaja podesite "Screen Format" na "Wide" i "Display Area" na "Full Pixel". Kad je aktiviran mod prikaza dve slike, sadržaji sa računara i TV kanal/kompozitni video se prikazuju uporedno na ekranu.

Þ

• PC ulaz ovog TV-a ne podržava funkcije Sync on Green niti Composite Sync.

• PC ulaz ovog TV-a ne podržava interlace signale.

### U slučaju problema

Proverite da li trepće indikator 🖞 (pripravno stanje) crveno.

#### Kad trepće indikator $^{()}$ (pripravno stanje).

Uključena je funkcija automatske dijagnostike.

1 Izmerite koliko puta indikator (<sup>1</sup>) (pripravno stanje) zatreperi između svakog prekida od dve sekunde.

Na primer, indikator može da zatreperi triput, isključi se na dve sekunde, zatim ponovo zatreperi triput.

2 Pritisnite 🕛 na TV-u kako biste ga isključili, odspojite mrežni kabl, te obavestite prodavca ili Sony servis o treptanju indikatora (broju treptaja).

### Kad indikator ${}^{\scriptstyle (\!\!\!\!)}$ (pripravno stanje) ne trepće.

- **1** Proverite opcije navedene u tablici ispod.
- **2** Ako je problem i dalje prisutan, odnesite TV prijemnik u ovlašćeni servis na popravku.

| Problem                                                                     | Objašnjenje/Rešenje                                                                                                    |
|-----------------------------------------------------------------------------|----------------------------------------------------------------------------------------------------|
| Slika                                                                       |                                                                                                    |
| Nema informacija sa spojene opreme.                                         | <ul> <li>Pritisnite tipku  za prikaz liste ulaza, zatim odaberite željeni ulaz.</li> <li>Proverite spoj između spoljnog uređaja i TV-a.</li> </ul>                                                                                                    |
| Prikazuju se senke ili<br>dvostruke slike.                                  | <ul><li>Proverite spajanje antene/kablovskog sistema.</li><li>Proverite lokaciju i usmerenje antene.</li></ul>                                                                                                    |
| Na ekranu se prikazuje samo<br>šum.                                         | <ul> <li>Proverite da li je antena slomljena ili savijena.</li> <li>Proverite da li je antena na kraju roka trajanja. (3-5 g. normalne upotrebe, 1-2 g. na morskoj obali).</li> </ul>                                                                                                    |
| Pri gledanju TV programa<br>prisutne su smetnje slike ili<br>zvuka.         | • Podesite "AFT" (Automatic Fine Tuning) kako biste ostvarili bolji prijem (str. 45).                                                                                                    |
| Na ekranu se mestimično<br>pojavljuju crne i/ili svetle<br>tačkice.         | <ul> <li>Ekran se sastoji od piksela. Male crne i/ili svetle tačke (pikseli) na<br/>ekranu ne predstavljaju kvar.</li> </ul>                                                                                                    |
| Slike su izobličene.                                                        | • Odaberite drugo podešenje za opciju "Film Mode" (str. 41).                                                                                                    |
| Slika nema boje.                                                            | • Odaberite "Reset" u "Picture" (str. 40).                                                                                                    |
| Slika iz opreme spojene na<br>priključnice – 💬<br>COMPONENT IN nije u boji. | • Proverite da li su priključci spojeni u priključnice — COMPONENT IN pravilno i do kraja.                                                                                                    |
| Nema slike iz spojene<br>opreme.                                            | <ul> <li>Uključite spojenu opremu.</li> <li>Proverite priključenje kabla.</li> <li>Pritisnite tipku D za prikaz liste ulaza, zatim odaberite željeni ulaz.</li> <li>Pravilno umetnite memorijsku karticu ili drugi memorijski uređaj kao što je digitalni fotoaparat.</li> <li>Proverite da li je memorijska kartica pravilno formatirana (u opremi poput digitalnog fotoaparata).</li> <li>Postupci nisu garantovani za sve USB uređaje. Takođe, postupci se razlikuju zavisno od funkcija USB uređaja i video zapisa koji se reprodukuju.</li> </ul> |
| Nije moguć odabir spojene<br>opreme u meniju Home.                          | <ul><li>Proverite priključenje kabla.</li><li>Podesite servere koji će se prikazivati u meniju Home (str. 36).</li></ul>                                                                                                    |

| Problem                                                              | Objašnjenje/Rešenje                                                                                                    |
|----------------------------------------------------------------------|----------------------------------------------------------------------------------------------------|
| Zvuk                                                                 |                                                                                                    |
| Nema zvuka.                                                          | <ul> <li>Pritisnite tipku → +/- ili <sup>®</sup>X (isključivanje zvuka).</li> <li>Proverite da li je funkcija "Speakers" podešena na "TV Speakers" (str. 44).</li> <li>Kod upotrebe HDMI ulaza sa Super Audio CD-om ili DVD-Audio,<br/>DIGITAL AUDIO OUT (OPTICAL) možda neće omogućavati signal<br/>zvuka.</li> <li>Kad odaberete analogni (RF) kanal te su slike prikazane pravilno, po-<br/>gledajte "System" u "Manual Programme Preset" (str. 45) i promenite<br/>sistem emitovanja.</li> </ul>                                                                                                    |
| Kanali                                                               |                                                                                                    |
| Ne može se odabrati željeni<br>kanal.                                | <ul> <li>Odaberite između digitalnog i analognog načina te odaberite željeni<br/>kanal.</li> </ul>                                                                                                    |
| Neki kanali su prazni.                                               | <ul> <li>Kanal je samo za kodirane/pretplatne programe. Pretplatite se na plaćenu<br/>TV uslugu.</li> <li>Kanal služi samo za prenos podataka (bez slike i zvuka).</li> <li>Obratite se davaocu usluge za detalje o prenosu.</li> </ul>                                                                                                    |
| Ne možete gledati digitalne<br>kanale.                               | <ul> <li>Obratite se lokalnom davaocu usluga za informacije da li su digitalni<br/>programi dostupni kod vas.</li> <li>Nabavite antenu sa većim pojačanjem.</li> </ul>                                                                                                    |
| Mrežno povezivanje                                                   |                                                                                                    |
| Veza ne može da se uspostavi.                                        | <ul> <li>Proverite povezivanje</li> <li>Proverite da li koristite za LAN povezivanje ravan kabl.</li> <li>Proverite da li je kabl spojen čvrsto.</li> <li>Proverite spoj između TV-a i rutera.</li> <li>Proverite podešenja</li> <li>Promenite IP adresu DNS provajdera (str. 35).</li> <li>Obratite se pružaocu pristupa Internetu.</li> <li>Navedite IP adresu rutera ako ne znate DNS svog Internet operatora.</li> </ul>                                                                                                    |
| Nije pronađen server,<br>nije preuzeta lista i nema<br>reprodukcije. | <ul> <li>Nakon promene podešenja servera, isključite i uključite TV pritiskom tipke <sup>(1)</sup> na TV-u.</li> <li>Izvedite "Server Diagnostics" (str. 36).</li> <li>Kad koristite računar kao server</li> <li>Proverite da li je računar uključen. Nemojte isključivati računar tokom pristupa.</li> <li>Ako je na računaru instaliran sigurnosni softver, dopustite sva spajanja sa spoljnih uređaja. Detalje potražite u uputstvu isporučenom sa sigurnosnim softverom.</li> <li>Zaustavite serversku aplikaciju i restartujte je ako server ne radi stabilno. Ako je server i dalje nestabilan, restartujte računar.</li> <li>Isključite nepotrebne aplikacije na računaru; server je možda preopterećen.</li> <li>Smanjite količinu sadržaja; server je možda preopterećen.</li> </ul> |
| Promene na serveru se<br>ne izvode pravilno.                         | <ul> <li>Ponekad se promene ne primenjuju na menije na TV-u čak i ako se<br/>sadržaji dodaju i/ili izbrišu na serveru. Vratite jedan nivo unazad<br/>i opet pokušajte da otvorite folder ili server.</li> </ul>                                                                                                    |

| oblem                                                                          | Objašnjenje/Rešenje                                                                                                    |
|--------------------------------------------------------------------------------|----------------------------------------------------------------------------------------------------|
| Ne prikazuju se fotografije,<br>muzika ili video zapisi.                       | <ul> <li>Prethodna provera</li> <li>Proverite da li spojeni uređaj podržava DLNA.</li> <li>Postupci nisu garantovani za sve servere. Takođe, postupci se razlikuju zavisno od funkcija servera i trenutnog sadržaja.</li> <li>Uključite spojeni uređaj.</li> </ul>                                                                                                    |
|                                                                                | Proverite da li se možda odspojio LAN kabl i/ili kabl napajanja                                                                                                    |
|                                                                                | servera.                                                                                                    |
|                                                                                | Proverite podešenja                                                                                                    |
|                                                                                | <ul> <li>Proverite da li je spojeni uređaj registrovan pod "Server Display Settings"<br/>(str. 36).</li> </ul>                                                                                                    |
|                                                                                | <ul> <li>Proverite da li je server pravniho konfigurisan.</li> <li>Proverite da li je odabrani uređaj spojen na mrežu te može li mu se pristupiti.</li> <li>Ako je "IP Address Settings" u "Network Set-up" (str. 48) podešeno na "Auto", TV-u može trebati neko vreme da prepozna uređaj ako nema DHCP servera.</li> <li>Pri reprodukciji sadržaja sa računara, podesite postavke firewall.</li> </ul> |
| TV nije moguće pronaći                                                         | <ul> <li>Proverite da li se možda odspojio LAN kabl i/ili kabl napajanja uređaja.</li> </ul>                                                                                                    |
| sa uređaja koji podržava                                                       | • Proverite povezivanja ili podešenja bežičnog LAN-a (str. 33).                                                                                                    |
| renderovanje.                                                                  | Proverite podešenja                                                                                                    |
|                                                                                | <ul> <li>Proverite da li je aktiviran "Renderer Function" (str. 48).</li> <li>Proverite da li je spojeni uređaj registrovan pod "Renderer Access<br/>Control" (str. 48).</li> </ul>                                                                                                    |
| Ne radi veza sa bežičnim<br>LAN-om ili je radio prijem<br>slab.                | <ul> <li>Proverite smeštaj TV-a i rutera za bežični LAN. Na kvalitet signala mogu uticati sledeći razlozi.</li> <li>U blizini se nalaze drugi bežični uređaji, mikrotalasne pećnice, fluorescentna svetla i sl.</li> <li>Između rutera za bežični LAN i TV-a nalaze se podovi ili zidovi.</li> <li>Pri upotrebi USB adaptera za bežični LAN, pomerite ga pomoću produž-</li> </ul>                      |
|                                                                                | nog kabla sa baznom stanicom (opcija) kako biste izbegli smetnje signala.                                                                                                    |
| Pojavljuje se samo nekoliko<br>ikona pod "Network" u<br>meniju Home.           | • To je normalno kad nije dostupan pristup Internetu.                                                                                                    |
| isk                                                                            |                                                                                                    |
| Nema zvuka ili se ne repro-<br>dukuje pravilno kad koristite<br>kućni bioskop. | <ul> <li>Prebacite selektor ulaznog signala na vašem AV pojačalu (prijemniku) tako da on emituje audio signale sa uređaja.</li> <li>Ako se audio signal ne reprodukuje kao višekanalni zvuk, proverite opcije "Speakers" i "Optical Out" u postavkama "Sound". Za reprodukciju višekanalnog zvuka potrebno je odabrati "Audio System" u "Speakers" i "Auto" u "Optical Out"</li> </ul>                  |
| Disk ne može da se                                                             | • Disk je zaprljan ili oštećen.                                                                                                    |
| reprodukuje.                                                                   | • Disk je umetnut sa pogrešne strane. Umetnite disk sa stranom za repro-                                                                                                    |
|                                                                                | • Format diska nije kompatibilan sa uređajem                                                                                                    |
|                                                                                | <ul> <li>Uređaj ne može da reprodukuje snimljeni disk koji nije pravilno finalizovat</li> <li>Regionalni kôd na BD ili DVD disku ne podudara se sa regionalnim kodom TV-a</li> </ul>                                                                                                    |
|                                                                                | <ul> <li>Ako se pojavi poruka da u lokalnoj memoriji nema dovoljno mesta, obri-<br/>šite podatke iz lokalne memorije ili USB uređaja.</li> </ul>                                                                                                    |
|                                                                                | <ul> <li>Za brisanje podataka iz interne memorije ili USB uređaja, odaberite<br/>"Erase BD Data" iz kategorije "Video" u "XMB", zatim odaberite<br/>"Delete". Ako ste kao lokalnu memoriju koristili USB uređaj, svi podaci<br/>memorisani u folderu buda/budb biće izbrisani.</li> </ul>                                                                                                    |
| Uređaj ne reaguje ni na jednu                                                  | <ul> <li>Za brisanje podataka iz interne memorije ili USB uređaja, odaberite<br/>"Erase BD Data" iz kategorije "Video" u "XMB", zatim odaberite<br/>"Delete". Ako ste kao lokalnu memoriju koristili USB uređaj, svi pod<br/>memorisani u folderu buda/budb biće izbrisani.</li> <li>Odspojite i ponovo spojite mrežni kabl.</li> </ul>                                                                 |

| Problem                                                                                                    | Objašnjenje/Rešenje                                                                                                    |
|----------------------------------------------------------------------------------------------------|----------------------------------------------------------------------------------------------------|
| HD Audio signali (Dolby<br>Digital Plus, Dolby TrueHD,<br>DTS-HD High Resolution<br>Audio i DTS-HD Master<br>Audio) ne emituju se u<br>bitstream formatu.                                 | • Ovaj TV prijemnik ne podržava bitstream reprodukciju HD zvuka.                                                                                                    |
| Pojavila se poruka "Updated<br>software for the built-in Blu-<br>ray disc player is available.<br>Please update the software<br>using Network Update in<br>Blu-ray Disc Player Settings". | <ul> <li>Odaberite "Network Update" u "Blu-ray Disc Player" za ažuriranje<br/>softvera putem mreže (str. 48).</li> </ul>                                                                                                    |
| Ne možete izvaditi disk čak i<br>ako pritisnete tipku ▲.                                                                                                    | <ul> <li>Pokušajte sledeće:</li> <li>Odaberite TV mod. (Gledanje TV programa.)</li> <li>Pritisnite ▲ i istovremeno ■ na TV prijemniku.</li> <li>Nakon izbacivanja diska isključite TV prijemnik i odspojite mrežni kabl.</li> <li>Ponovo spojite mrežni kabl i uključite TV.</li> </ul>                                               |
| Reprodukcija ne počinje od<br>mesta nastavljanja na kojem<br>ste je zaustavili.                                                                                                    | <ul> <li>Mesto nastavljanja je možda izbrisano iz memorije nakon vađenja<br/>diska, zavisno od vrste diska.</li> </ul>                                                                                                    |
| Na ekranu se prikaže<br>"E2000".                                                                                                    | <ul> <li>Obratite se najbližem Sony dobavljaču ili ovlašćenom Sony servisu i<br/>prenesite im kôd greške.</li> </ul>                                                                                                    |
| Opšte                                                                                                    |                                                                                                    |
| BRAVIA Internet Video ima lošu sliku.                                                                                                    | <ul> <li>Kvalitet video zapisa prikazanog na TV-u zavisi od kvaliteta video zapisa<br/>koju pruža davaoc usluge te o spojenom širokopojasnom Internetu.</li> </ul>                                                                                                    |
| BRAVIA Internet Video ima malu sliku.                                                                                                    | • Pritisnite ☆/ऺ za zumiranje i odzumiranje.                                                                                                    |
| Neki Internet video sadržaji<br>imaju manjak detalja, pose-<br>bno pri brzim pokretima<br>ili tamnim scenama.                                                                             | <ul> <li>Kvalitet video zapisa i veličina slike menjaju se zavisno od brzine<br/>Internet veze i kvaliteta isporučenog sadržaja.</li> </ul>                                                                                                    |
| Internet video ima sliku<br>dobrog kvaliteta ali nema<br>zvuka                                                                                                    | <ul> <li>Kvalitet zavisi od sadržaja koji isporučuje davaoc usluge kao i o vašoj<br/>Internet vezi.</li> <li>Internet video sadržaji su takve prirode da ne sadrže svi zvuk.</li> </ul>                                                                                                    |
| Internet Video Guide ne po-<br>kazuje mnogo video zapisa.                                                                                                    | <ul> <li>Pritisnite OPTIONS i odaberite kategorije za prikaz obimnijeg<br/>sadržaja.</li> </ul>                                                                                                    |
| Izobličena slika i/ili zvuk.                                                                                                    | <ul> <li>Odmaknite TV od izvora električnih smetnji, kao što su vozila, fenovi za kosu ili dodatna oprema.</li> <li>Kod postavljanja dodatne opreme, ostavite razmak između uređaja i TV prijemnika.</li> <li>Proverite spajanje antene/kablovskog sistema.</li> <li>Odmaknite antenski/kablovski kabl od ostalih kablova.</li> </ul> |
| TV prijemnik se automatski isključuje.                                                                                                    | <ul> <li>Proverite da li je uključen "Sleep Timer" ili potvrdite postavku "Duration" za "On Timer" (str. 39).</li> <li>Proverite da li je aktiviran "Idle TV Standby" u "Eco" (str. 39).</li> </ul>                                                                                                    |
| TV prijemnik se automatski<br>uključuje.                                                                                                    | • Proverite da li je uključen "On Timer" (str. 39).                                                                                                    |
| Neki izvori signala se ne<br>mogu odabrati.                                                                                                    | • Odaberite "AV Preset" te potvrdite podešenje "Always" za izvore ulaznog signala (str. 47).                                                                                                    |
| Jezik odabran u početnom<br>podešavanju nije primenjen<br>na BD meni.                                                                                                    | • Odaberite "OSD" u "System Settings" u meniju "Blu-ray Disc<br>Player" (str. 50) i zatim odaberite drugi preferirani jezik.                                                                                                    |

| Problem                                                                                | Objašnjenje/Rešenje                                                                                                    |
|----------------------------------------------------------------------------------------|----------------------------------------------------------------------------------------------------|
| Daljinski upravljač ne radi.                                                           | <ul> <li>Zamenite baterije.</li> <li>Možda je vaš TV u SYNC modu.<br/>Pritisnite SYNC MENU, odaberite "TV Control", a zatim "Home<br/>(Menu)" ili "Options" kako biste upravljali TV-om.</li> </ul>        |
| HDMI oprema ne prikazuje u "HDMI Device Selection".                                    | • Proverite da li imate "Control for HDMI" kompatibilnu opremu te da li je opcija "Control for HDMI" podešena na "On".                                                                                     |
| Ne možete odabrati "Off" u<br>"Control for HDMI".                                      | • Ne možete odabrati "Off" ni za jedan audio sistem koji podržava "Control<br>for HDMI". Ako želite da prebacite audio izlaz na zvučnike TV-a, odabe-<br>rite "TV Speakers" u meniju "Speakers" (str. 44). |
| Zaboravili ste lozinku za<br>"Parental Lock"/"Parental<br>Control Settings".           | • Odaberite "PIN Code" u "Parental Lock" postavke "System Settings"<br>menija "Settings" i unesite PIN kôd 9999. (PIN kôd 9999 se može<br>uvek upotrebljavati.)                                            |
| Nisu podešeni svi kanali<br>kablovskog sistema.                                        | <ul> <li>Proverite informacije o dostupnosti kablovske televizije na Internet<br/>stranici za korisničku podršku.<br/>http://support.sony-europe.com/TV/DVBC/</li> </ul>                                   |
| Prilikom uključivanja TV-a<br>ili umetanja diska u ugrađeni<br>BD uređaj čuje se zvuk. | • To je zvuk BD uređaja i ne predstavlja kvar.                                                                                                    |

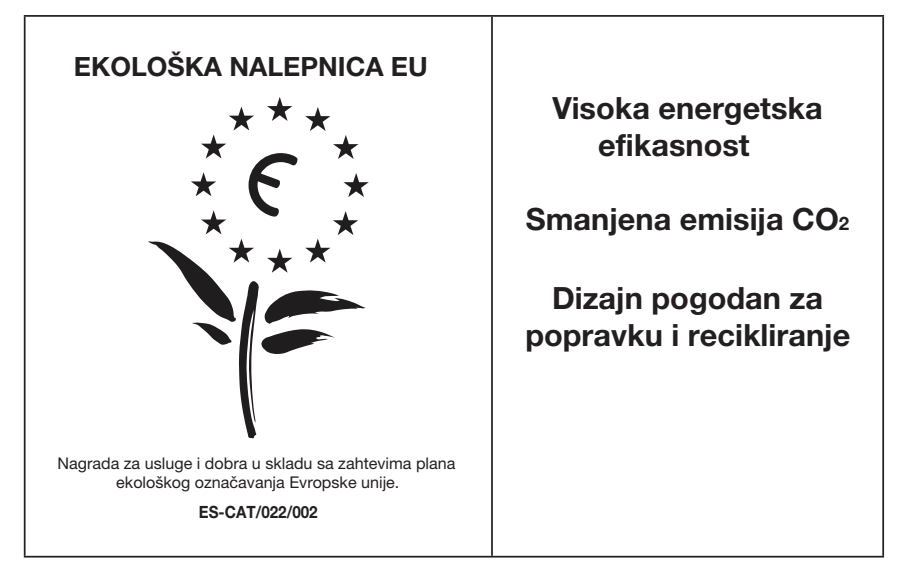

U kompaniji Sony stalno ponovo osmišljavamo i menjamo dizajn proizvoda kako bismo kreirali inovativne digitalne uređaje za zabavu. Takođe neprestano promišljamo i procenjujemo svoje proizvode, procese i potencijalni efekat na planetu. Zahvaljujući našim nastojanjima u tom smeru, ovaj proizvod je dobio evropsku nagradu "Eco label" koju izdaje Evropska komisija. Za više informacija posetite sledeći link:

http://ec.europa.eu/environment/ecolabel/

Sony daje minimalno 2 godine garancije na ovaj uređaj te je osigurano servisno održavanje u trajanju od 7 godina.

### **OVLAŠĆENI SERVISI**

### Input

Milentija Popovića 18 Beograd 011 2132 877, 311 9431

#### **ETC Electronic**

Ustanička 128b Beograd 011 3473 530, 2894 508

#### **ETC Electronic**

Pere Velimirovića 8 Beograd 011 3510 424, 3591 243

### **SS** Digit

Kraljice Marije 29 Beograd 011 3223 674, 3370 369

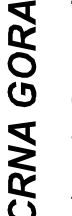

#### **TV Video Centar**

Save Kovačevića 153 Podgorica 020 620 980

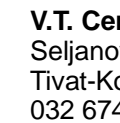

### V.T. Centar

Seljanovo bb Tivat-Kotor 032 674 422

### **TV Digital Servis**

Šukrije Međedovića **Bijelo Polje** 050 431 399

### Predstavništvo Sony Central and

Southeast Europe Kft. Beograd Omladinskih Brigada 88a 11 070 Novi Beograd Republika Srbija

> Sony Info Centar +381 11 228 33 00 www.sony.rs support.rs@eu.sony.com